# BeoSystem 3

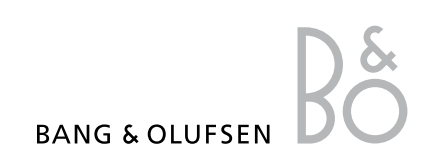

## Obsah

**Přehled nabídek**, *3* Přehled nabídek na obrazovce.

Pohyb v nabídkách, 4 Popis používání různých dálkových ovladačů k ovládání nabídek.

**První nastavení, 5** Popis nabídek, které se zobrazí po prvotním zapnutí televizoru.

Volba jazyka nabídek, 7 Způsob výběru jazyka nabídek.

#### Nastavení tuneru, 8

Popis vypnutí vnitřního televizního tuneru nebo integrovaného modulu DVB-HD.

#### Zapojení, 9

Popis, kam zapojit doplňková zařízení a jak připojit počítač nebo fotoaparát.

Registrace doplňkového videozařízení, 13 Popis registrace připojeného zařízení v nabídce CONNECTIONS

Úprava naladěných televizních kanálů, 16

Popis uspořádání pořadí, ve kterém se kanály zobrazují v seznamu kanálů, a jejich pojmenování nebo odstranění.

Opakované ladění nebo přidání kanálů, 19

Popis postupu přidání nových kanálů nebo nového automatického ladění.

Nastavení reproduktorů – prostorový zvuk, 20 Popis, jak začlenit televizor do systému prostorového zvuku. Adaptive Sound Technology, 25 Popis nastavení reproduktorů a optimalizace zvukového projevu pomocí technologie Adaptive Sound Technology.

Úprava nastavení obrazu a zvuku, 30 Popis nastavení pro úpravu obrazu, basů, výšek atd. Používání herního režimu.

Nastavení 3D televizoru, 33 Popis nastavení při sledování 3D televizoru.

Kalibrace barevné přesnosti obrazovky, 34 Popis optimalizace barevného výkonu obrazovky.

Každodenní používání kombinací reproduktorů, 35 Popis přepícéní mosi různími kombinec

Popis přepínání mezi různými kombinacemi reproduktorů.

Souběžné sledování dvou zdrojů, 36 Popis souběžného sledování dvou zdrojů.

**Domácí kino, 37** Popis nastavení televizoru jako domácího kina.

## Nastavení automatického zapnutí nebo vypnutí televizoru, *38*

Popis nastavení automatického vypnutí televizoru nebo jeho začlenění do časovače přehrávání PLAY TIMER. Popis nastavení automatického přechodu do pohotovostního režimu a úspory elektrické energie.

Časovač probuzení Wake-up Timer, 41 Popis nastavení televizoru tak, aby vás ráno vzbudil.

Nastavení času a data, 43 Popis nastavení času a data.

Systém ochrany kódem PIN, 44 Popis používání systému ochrany kódem PIN. Nastavení dálkového ovladače, 46 Nastavení typu dálkového ovladače (s navigačním tlačítkem nebo bez) v televizoru.

Aktivace funkcí, 47 Popis zadání aktivačního klíče a získání přístupu k doplňkovým funkcím.

HDMI MATRIX, 48 Popis nastavení v nabídce HDMI MATRIX.

**Teletext, 50** Popis ukládání oblíbených stránek teletextu jako stránek MEMO.

Ovládání jiných zařízení pomocí ovladačů Beo6 nebo Beo4, 51 Popis ovládání připojených zařízení, jako jsou set-top boxy, přehrávače DVD apod.

Připojení a ovládání audiosystému, 55 Popis připojení audiosystému k televizoru a ovládání integrovaného audio/videosystému.

## Přenos zvuku a obrazu prostřednictvím technologie BeoLink, 58

Popis připojení a ovládání propojeného systému.

**Televizor v propojené místnosti, 60** Postup nastavení a ovládání televizoru

v propojené místnosti.

Dva televizory v jedné místnosti, 62

Popis programování Option a ovládání dvou televizorů v jedné místnosti.

## Přehled nabídek

| 1.          | 2.                                     | 3.                    |
|-------------|----------------------------------------|-----------------------|
| TUNING      | EDIT CHANNELS                          |                       |
|             | ADD CHANNELS                           |                       |
|             | AUTO TUNING                            |                       |
|             | MANUAL TUNING                          | MANUAL TUNING (EXTRA) |
|             | 25                                     |                       |
| 3D DISPLAY  | 30                                     |                       |
|             |                                        |                       |
|             | 3D SETTINGS                            | ACTIVATE 3D           |
| SLEEP TIMER |                                        |                       |
| PLAY TIMER  | TIMER ON/OFF                           |                       |
|             | PLAY TIMER INDEX                       |                       |
|             | PLAY TIMER PROGRAMMING                 |                       |
|             | WAKE UP TIMER                          |                       |
| 00710110    |                                        |                       |
| OPTIONS     | CONNECTIONS                            |                       |
|             |                                        | DISPLAY 1–2           |
|             |                                        | HDMI EXPANDER         |
|             |                                        | LINK                  |
|             | TUNER SETUP                            | TV TUNER              |
|             |                                        | DVB                   |
|             |                                        |                       |
|             | SOUND                                  |                       |
|             | (Technologie Adaptive Sound Technology | SPEAKER TYPE          |
|             | vypnuta (OFF))                         | SPEAKER ROLES         |
|             |                                        | SPEAKER DISTANCE      |
|             |                                        | SPEAKER LEVEL         |
|             |                                        | SOUND SYSTEM          |
|             |                                        | AST ON/OFF            |
|             | SOUND                                  | ADJUSTMENT            |
|             | (Technologie Adaptive Sound Technology | SPEAKER SETUP         |
|             | zapnutá (ON))                          | LISTENING PRESETS     |
|             |                                        | SOUND SYSTEM          |
|             |                                        | AST ON/OFF            |
|             |                                        |                       |
|             | PICTURE                                |                       |
|             | CLOCK                                  |                       |
|             | STANDBY SETTINGS                       | AUTO STANDBY          |
|             |                                        | POWER SAVING          |
|             |                                        |                       |
|             | KEMUTE CONTROL                         |                       |
|             |                                        | NO NAVIGATION BUITON  |
|             | FEATURE ACTIVATION                     |                       |
|             | MENU LANGUAGE                          |                       |
|             | ΑΠΤΟ COLOUR ΜΑΝΑGEMENT                 |                       |

## Pohyb v nabídkách

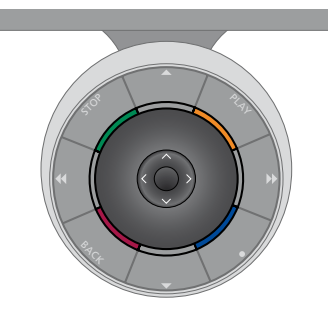

#### Beo6

Pokud televizor ovládáte dálkovým ovladačem Beo6, v nabídkách se posunujete pohyby středového tlačítka nahoru, dolů, vlevo a vpravo. Volby a nastavení v nabídkách potvrdíte stiskem středového tlačítka.

Při zapnutém televizoru stiskem tlačítka **Menu** otevřete nabídku TV SETUP.

Stiskem tlačítka **BACK** procházíte nabídkami zpět. Stiskem a podržením tlačítka **BACK** nabídky ukončíte. Pokud je váš dálkový ovladač Beo6 nastaven na používání bez navigačního tlačítka, stiskem tlačítka **STOP** se vrátíte v nabídkách zpět a stiskem tlačítka **BACK** nabídky ukončíte.

Nezapomeňte, že po přidání nových zařízení do vašeho systému by měl být dálkový ovladač Beo6 znovu nakonfigurován.

Televizor lze ovládat i pomocí dálkového ovladače Beo5, a to podobně jako pomocí ovladače Beo6.

#### Dálkový ovladač Beo4 s navigačním tlačítkem

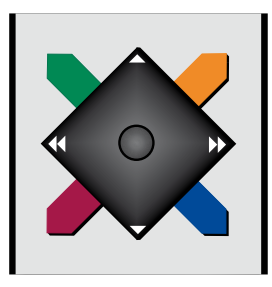

Pokud máte dálkový ovladač Beo4 s navigačním tlačítkem a televizor je nastaven pro použití s tímto ovladačem, viz strana 46, pohyb středového tlačítka nahoru, dolů, vlevo a vpravo slouží k posunu v nabídkách. Volby a nastavení v nabídkách potvrdíte stiskem středového tlačítka.

Při zapnutém televizoru stiskem tlačítka MENU otevřete nabídku TV SETUP. Pokud jste vybrali zdroj, který má překryvnou nabídku, musíte tlačítko MENU stisknout dvakrát, aby se otevřela nabídka TV SETUP. Stiskem tlačítka **BACK** procházíte nabídkami zpět. Stiskem a podržením tlačítka **BACK** nabídky ukončíte.

Pokud je televizor nastaven pro použití s ovladačem bez navigačního tlačítka, musíte použít "hvězdicová" tlačítka k posunu nahoru, dolů, vlevo a vpravo v nabídkách a následně středové tlačítko k potvrzení voleb a nastavení v nabídkách. Stiskem tlačítka **STOP** procházíte nabídkami zpět. Stiskem tlačítka **BACK** nabídky ukončíte.

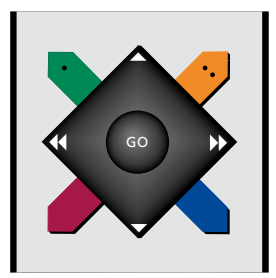

#### Dálkový ovladač Beo4 bez navigačního tlačítka

Pokud máte dálkový ovladač Beo4 bez navigačního tlačítka, musíte použít "hvězdicová" tlačítka k posunu nahoru, dolů, vlevo a vpravo v nabídkách a následně středové tlačítko k potvrzení voleb a nastavení v nabídkách.

Při zapnutém televizoru stiskem tlačítka MENU otevřete nabídku TV SETUP. Pokud jste vybrali zdroj, který má překryvnou nabídku, musíte tlačítko **MENU** stisknout dvakrát, aby se otevřela nabídka TV SETUP.

Stiskem tlačítka **STOP** procházíte nabídkami zpět. Stiskem tlačítka **EXIT** nabídky ukončíte.

## První nastavení

Postup nastavení se aktivuje pouze při prvním zapojení televizoru do elektrické sítě a jeho zapnutí. Jste vedeni řadou automatických nabídek, kde musíte zaregistrovat připojení dodatečného zařízení, například projektoru a reproduktorů.

Pokud budete chtít nastavení později změnit, můžete otevřít stejné nabídky a aktualizovat nastavení. Pamatujte, že v nabídce SOUND SETUP musíte nastavit typy a vzdálenosti reproduktorů.

Obsah posloupnosti prvních nastavení závisí na tom, jaké nastavení jste provedli v nabídce AST ON/OFF.

#### Pořadí nabídek je při prvním nastavení následující

- MENU LANGUAGE ... Slouží k výběru jazyka obrazovkových nabídek. Text na obrazovce se mění, když přecházíte z jednoho jazyka na druhý.
- REMOTE CONTROL ... Aktivace nebo deaktivace navigačního tlačítka na dálkovém ovladači. Informace o nastavení dálkového ovladače najdete <u>na straně 46</u>. Informace o dálkových ovladačích najdete <u>na straně 4</u>.\*
- TUNER SETUP ... Slouží k vypnutí televizního tuneru nebo DVB tuneru, viz strana 8.
- CONNECTIONS ... Slouží k výběru typu zařízení, které jste připojili do každé skupiny konektorů, použitých konektorů, názvu produktu a názvu zdroje. Další informace o nabídce CONNECTIONS najdete na straně 13.
- CHECK AERIAL CONNECTION ... Tato zpráva se zobrazí poté, když vypnete televizní tuner.
- AUTO TUNING ... Po zaregistrování připojeného zařízení se na obrazovce zobrazí nabídka automatického ladění kanálů. Stiskem **středového** tlačítka zahájíte automatické ladění. Televizor naladí všechny dostupné kanály. Další informace o ladění televizních kanálů najdete <u>na straně 19</u>.
- AST ON/OFF ... V této nabídce si můžete vybrat mezi nabídkou nastavení reproduktorů s technologií Adaptive Sound Technology, nebo bez ní. Výchozí nastavení je OFF. Další informace o technologii Adaptive Sound Technology najdete <u>na straně 25</u>.
- \*Pokud máte dálkový ovladač Beo4 bez navigačního tlačítka nebo pokud ovladač Beo4 není nastaven ve správném režimu, nemůžete navigační tlačítko aktivovat. Další informace najdete v příručce ovladače Beo4 nebo se obraťte na prodejce Bang & Olufsen. Avšak neměňte režim při prvním nastavení, jinak přerušíte posloupnost jednotlivých nastavení.

#### Technologie Adaptive Sound Technology vypnutá:

- SPEAKER TYPE ... Slouží k výběru připojených reproduktorů, jsou-li připojeny. Další informace najdete <u>na straně 20</u>.
- TV SPEAKER ROLES ... V této nabídce můžete vybrat funkci pro každý připojený reproduktor v nastavení, například přední, zadní nebo prostorový. Každý reproduktor po označení vydá zvuk. Zkontrolujte, zda typ reproduktoru vybraný v nabídce odpovídá typu reproduktoru, který vydává zvuk. Další informace najdete <u>na straně 21</u>.
- SPEAKER DISTANCE ... Slouží k nastavení vzdálenosti (v metrech) ke každému z reproduktorů ve vašem uspořádání. Další informace najdete <u>na straně 22</u>.
- SPEAKER LEVEL ... Slouží k nastavení úrovně hlasitosti každého reproduktoru ve vašem uspořádání. Další informace najdete <u>na</u> <u>straně 23</u>.
- SOUND ADJUSTMENT ... Slouží k nastavení basů, hlasitosti, výšek a fyziologické úrovně hlasitosti. Kromě toho můžete nastavit dva režimy výchozích kombinací reproduktorů. Jeden pro zdroje videa a druhý pro zdroje zvuku připojené k televizoru. Další informace najdete <u>na straně 32</u>.

## Technologie Adaptive Sound Technology zapnutá:

- SPEAKER SETUP ... Tato nabídka slouží k registraci typu reproduktoru. Zadejte přímou vzdálenost od dvou bodů (A a B) ke každému reproduktoru, k levé a pravé straně televizní obrazovky a promítacího plátna, k pozici sledování a vzdálenost mezi dvěma body. Další informace najdete na straně 27.
- TV … Vyberte reproduktory, které se mají aktivovat při sledování televizoru, a určete vzdálenost od místa, ze kterého zvuk posloucháte, ke třem aktivovaným reproduktorům. Můžete aktivovat technologii Adaptive Sound Technology nebo nastavit úlohy jednotlivých reproduktorů a hlasitost reprodukce. Další informace najdete <u>na straně 28</u>.
- CINEMA ... Vyberte reproduktory, které se mají aktivovat pro zapojený projektor, a určete vzdálenost od místa, ze kterého zvuk posloucháte, ke třem aktivovaným reproduktorům. Můžete aktivovat technologii Adaptive Sound Technology nebo nastavit úlohy jednotlivých reproduktorů a hlasitost reprodukce. Tato nabídka je dostupná pouze v případě, kdy máte připojený projektor. Další informace najdete <u>na straně 28</u>.
- SOUND ADJUSTMENT ... Slouží k nastavení hlasitosti, basů, výšek a fyziologické úrovně hlasitosti. Kromě toho můžete vybrat dva režimy výchozích kombinací reproduktorů. Jeden pro zdroje videa a druhý pro zdroje zvuku připojené k televizoru. Dále můžete vybrat, která předvolba LISTENING PRESET se aktivuje při zapnutí zvukového zdroje. Pokud vyberete možnost MANUAL, bude dále aktivní předvolba nastavená pro zapnutí zvukového zdroje; když budou všechny vaše zdroje vypnuty, automaticky se aktivuje předvolba použitá před zapnutím zvukového zdroje. Pokud vyberete jednu z předvoleb LISTENING PRESETS, vybraná předvolba se aktivuje pokaždé, když zapnete zvukový zdroj. Další informace najdete na straně 32.

SOUND SETUP ... Otevřete nabídku LISTENING PRESETS a vyberte pole PRESET. Potom vyberte reproduktory, které se mají aktivovat pro různá místa poslechu, například jídelní stůl nebo oblíbené křeslo, a určete vzdálenost od místa poslechu ke třem aktivovaným reproduktorům. Technologii Adaptive Sound Technology můžete aktivovat nebo deaktivovat a můžete buď otočit nastavení vybraných reproduktorů nebo nastavit úlohy jednotlivých reproduktorů a hlasitost reprodukce. Další informace naidete na straně 28.

#### Pokračování prvního nastavení:

- STANDBY SETTINGS ... Televizor lze nastavit na přepnutí do pohotovostního režimu po určité době nečinnosti. Můžete rovněž zapnout/vypnout funkci úspory elektrické energie, viz strana 40.
- DVB SETUP ... Pokud je zapnutý tuner DVB HD, zobrazí se nabídka DVB SETUP. Další informace najdete v samostatné příručce DVB HD.

Další informace o tom, kam připojit doplňkové zařízení, naleznete v kapitole o připojovacích panelech v rychlém průvodci.

## Volba jazyka nabídek

Jazyk nabídek, který jste zvolili při prvním nastavení svého televizoru, lze kdykoliv změnit.

Jakmile zvolíte jazyk nabídek, všechny nabídky a zprávy na displeji se zobrazují v tomto jazyce. Jazyk obrazovkových nabídek můžete zvolit prostřednictvím nabídky TV SETUP. Text na obrazovce se mění, když přecházíte z jednoho jazyka na druhý.

- > Otevřete nabídku TV SETUP a vyberte OPTIONS.
- > Stiskem středového tlačítka otevřete nabídku OPTIONS a vyberte položku MENU LANGUAGE.
- > Stiskem středového tlačítka otevřete nabídku MENU LANGUAGE.
- > Zvýrazněte svou volbu jazyka.
- > Stiskem středového tlačítka potvrďte svou volbu.
- > Stiskem tlačítka BACK se vrátíte do předchozích nabídek. Stiskem a podržením tlačítka BACK nabídky ukončíte.

#### MENU LANGUAGE

DANSK DEUTSCH ENGLISH ESPAÑOL FRANÇAIS ITALIANO NEDERLANDS SVENSKA

## Nastavení tuneru

Pokud vypnete TV nebo DVB tuner, můžete zapnout připojenou periferní jednotku tlačítkem TV nebo DTV.

#### Vypnutí vnitřního tuneru ...

- > Otevřete nabídku TV SETUP a vyberte OPTIONS.
- > Stiskem středového tlačítka otevřete nabídku OPTIONS a vyberte položku TUNER SETUP.
- > Stiskem středového tlačítka otevřete nabídku TUNER SETUP a vyberte položku TV TUNER.
- > Stiskem navigačního tlačítka vlevo nebo vpravo přepínáte mezi nastavením ON nebo OFF.
- > Vyberte DVB.
- > Stiskem navigačního tlačítka vlevo nebo vpravo přepínáte mezi nastavením ON nebo OFF.
- > Stiskem středového tlačítka uložíte nastavení, nebo …
- > ... stiskem a podržením tlačítka BACK ukončíte nabídky bez uložení.

| TUNER SETUP |    |
|-------------|----|
| TV TUNER    | ON |
| DVB         | ON |

Nabídka TUNING je k dispozici pouze v případě, že je TV tuner zapnutý. <u>Viz strany 16 a 19</u>.

Pokud máte k televizoru připojený rekordér s pevným diskem Bang & Olufsen, doporučujeme TV tuner nevypínat.

## Zapojení

Připojovací panel televizoru umožňuje zapojení vstupních signálních kabelů a řady doplňkových zařízení, jako je videorekordér nebo propojený audiosystém Bang & Olufsen.

Jakékoli zařízení připojené k těmto konektorům musí být registrováno v nabídce CONNECTIONS. Další informace najdete <u>na straně 13</u>.

Než k televizoru připojíte jakékoli zařízení, nezapomeňte televizor odpojit od síťového napájení.

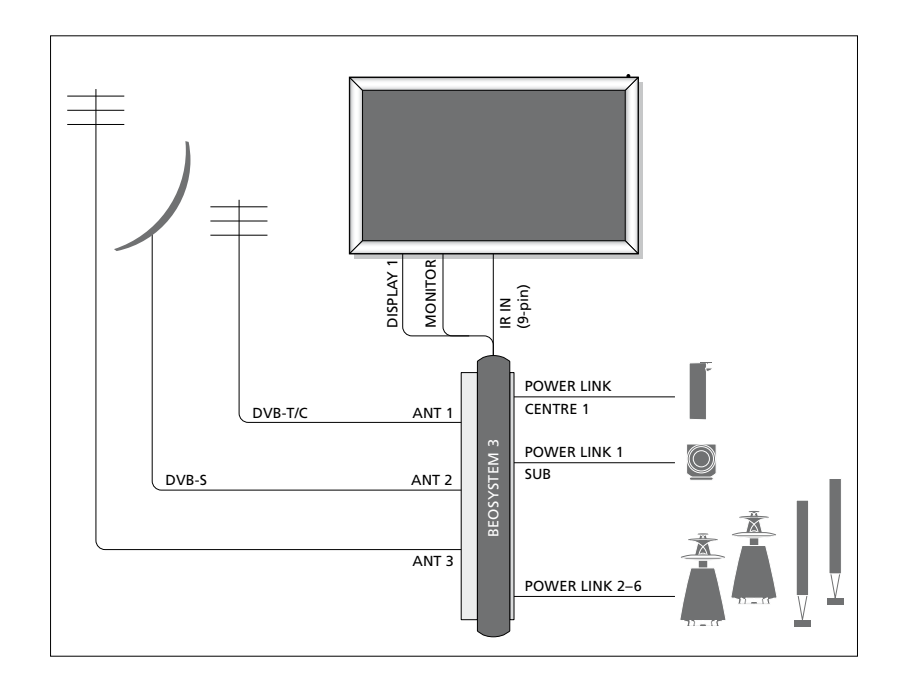

| Video Recorder<br>[V MEM] | AV 1                       |         |  |
|---------------------------|----------------------------|---------|--|
| Digital TV<br>[DTV]       | AV 2                       | m       |  |
| DVD<br>[DVD]              | AV 3                       | OSYSTEM |  |
| BeoMaster<br>[PC]         | VGA<br>MASTER LINK<br>AV 5 | BE      |  |
| Camera<br>[CAMERA]        | AV 6                       |         |  |

Existují určitá omezení týkající se typů zařízení, které lze připojit ke konektorům.

Zařízení s výstupy VGA lze připojit a zaregistrovat pouze ke konektorům AV5 a AV6.

#### Reproduktory

Používejte reproduktory Bang & Olufsen Power Link. Používejte kabely dodané k reproduktorům. Kabely jsou k dispozici u prodejce Bang & Olufsen.

#### Zařízení s výstupem HDMI™

Zařízení s výstupem HDMI, například set-top box, lze připojit do libovolného z konektorů HDMI v televizoru, bez ohledu na specifický konektor AV, do kterého jste zařízení připojili. Chcete-li rozvést zdroj do jiné místnosti, musíte také připojit videosignál CVBS od připojeného zařízení do konektoru AV na připojovacím panelu. Další informace o nastavení připojeného zařízení najdete na straně 13.

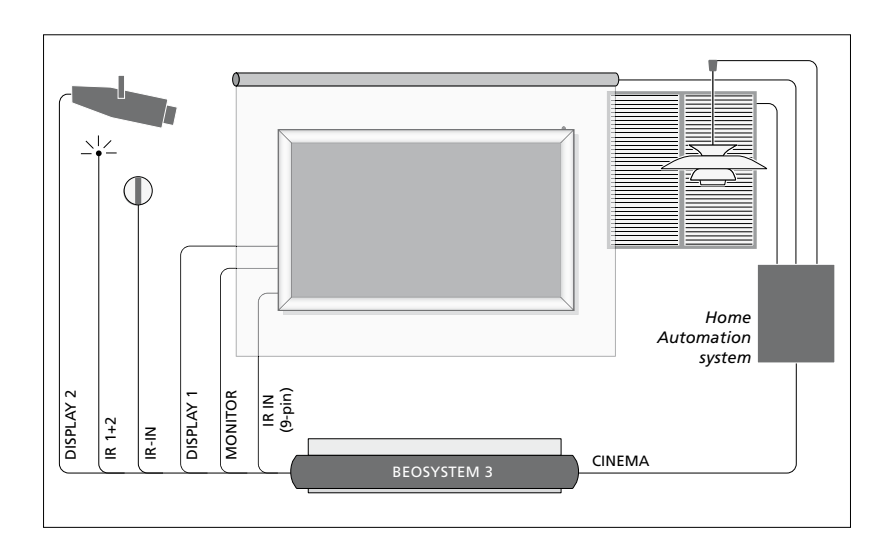

## Nastavení domácího kina s projektorem a systémem domácí automatizace

Použijte plasmovou obrazovku a/nebo projektor nebo připojte systém domácí automatizace k televizoru tak, abyste mohli ovládat světla a závěsy v místnosti. Pokud připojíte obrazovku nebo projektor, připojte je ke konektoru DISPLAY 1, jinak připojte obrazovku ke konektoru DISPLAY 1 a projektor ke konektoru DISPLAY 2. Nemůžete však připojit dvě obrazovky nebo dva projektory k systému současně.

Další informace o systému domácího kina najdete <u>na straně 37</u>.

Pokud je vestavěný přijímač signálů dálkového ovladače (infračervený signál) skrytý za spuštěnou projekční obrazovkou, musíte také nastavit externí infračervený přijímač. Infračervený přijímač je k dispozici jako volitelné příslušenství u prodejce Bang & Olufsen.

#### Ovládání

V nabídkách AV můžete vybrat, jak bude připojeno zařízení ovládané periferní řídicí jednotkou (PUC). Na výběr máte PLUG (kabel) a IR (IR Blaster). Pokud vyberete PLUG, musíte zvolit MODULATION ON nebo MODULATION OFF. Další informace o typu kabelu a nastavení modulace vám sdělí prodejce.

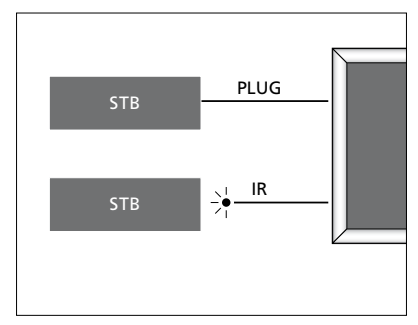

Infračervené vysílače: Chcete-li pomocí dálkového ovladače Bang & Olufsen ovládat zařízení, která společnost Bang & Olufsen nevyrábí, připojte infračervený vysílač ke každému zařízení. Každý vysílač připojte do odpovídajícího konektoru s označením CTRL na hlavním připojovacím panelu.

#### Modul DVB

Modul CA je čtečka karet pro vaši kartu Smart Card, která dekóduje kódované signály vysílané poskytovatelem programu.

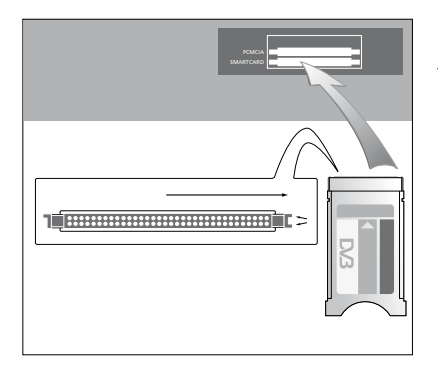

Modul CA má jednu vyčnívající hranu na jedné straně a na druhé straně dvě vyčnívající hrany. Strana se dvěma hranami by měla směřovat doprava.

Při vkládání karty by zlaté kontakty čipu měly vždy směřovat nahoru.

#### Zapojení a používání počítače

DŮLEŽITÉ! Před připojením počítače k televizoru odpojte televizor, počítač a veškerá zařízení připojená k počítači od síťového napájení.

#### Připojení počítače k televizoru ...

- > Použijte příslušný druh kabelu a připojte jeden konec k výstupnímu konektoru DVI, VGA nebo HDMI na vašem počítači a druhý konec ke konektoru VGA nebo HDMI na televizoru.
- > Pro poslech zvuku z počítače na reproduktorech připojených k televizoru použijte vhodný kabel a připojte zvukový výstup počítače ke konektorům R–L respektive SPDIF na televizoru.
- > Připojte televizor, počítač a všechna zařízení připojená k počítači do elektrické sítě. Počítač musí být připojen k uzemněné síťové zásuvce, která je v souladu s technickými údaji v dokumentaci k počítači.

Pokud jste počítač připojili ke konektoru VGA na televizním přijímači, musíte počítač zaregistrovat pro konektory AV5 nebo AV6 v nabídce CONNECTIONS. Počítač připojený ke konektoru HDMI lze zaregistrovat do libovolné skupiny konektorů AV.

## Zobrazení obrazu počítače na televizní obrazovce

Obraz počítače lze zobrazit na televizní obrazovce pomocí dálkového ovladače.

#### Zobrazení obrazu počítače ...

> Stiskněte PC pro zobrazení obrazu. Poté můžete pracovat s počítačem obvyklým způsobem. (Beo4: Stiskněte tlačítko LIST, navigačním tlačítkem nahoru nebo dolů zobrazte na displeji dálkového ovladače Beo4 položku PC a stiskem středového tlačítka zobrazíte obraz počítače.

## Prohlížení digitálních snímků na obrazovce

Pro prohlížení fotografií zapojte fotoaparát do konektoru AV6 a zapněte televizor. Televizor automaticky rozpozná signál a vy si můžete na televizní obrazovce prohlížet fotografie.

#### Pokud je signál fotoaparátu vypnutý ...

> Stiskněte tlačítko CAMERA na dálkovém ovladači Beo6. (Beo4: Stiskněte tlačítko LIST, navigačním tlačítkem nahoru nebo dolů zobrazte na displeji dálkového ovladače Beo4 položku CAMERA a stiskem středového tlačítka zobrazíte fotografie.

## Registrace doplňkového videozařízení

Připojíte-li k televizoru doplňkové videozařízení, je třeba příslušné zařízení zaregistrovat v nabídce CONNECTIONS.

Pokud je televizor nastavován poprvé, televizor detekuje některá zařízení připojená v danou chvíli. Při prvním nastavení se na obrazovce automaticky zobrazí nabídka CONNECTIONS pro registraci připojených zařízení, která nejsou detekována televizorem automaticky. Pokud připojujete zařízení později, musíte toto zařízení zaregistrovat v nabídce CONNECTIONS.

#### Jaká zařízení jsou připojena?

Registrace zařízení připojeného k televizoru umožňuje jeho ovládání pomocí dálkového ovladače.

- > Otevřete nabídku TV SETUP a vyberte OPTIONS.
- > Stiskem středového tlačítka otevřete nabídku OPTIONS. Nabídka CONNECTIONS je již označená.
- > Stiskem středového tlačítka otevřete nabídku CONNECTIONS.
- > Navigačním tlačítkem nahoru nebo dolů přepínáte mezi různými skupinami konektorů: AV1, AV2, AV3, AV4, AV5, AV6, DISPLAY 1, DISPLAY 2, HDMI EXPANDER a LINK.
- > Stiskněte středové tlačítko a zaregistrujte připojený typ zařízení pro označenou skupinu konektorů.
- > Navigačním tlačítkem nahoru nebo dolů přepínáte mezi konektory ve skupině.
- Navigačním tlačítkem vlevo nebo vpravo zaregistrujete zařízení, které jste připojili k označenému konektoru.
- > Při zvýrazněné položce SOURCE stiskněte středové tlačítko a vyberte zařízení ze seznamu na obrazovce.
- > Stiskem navigačního tlačítka vlevo nebo vpravo zobrazíte seznamy pro ostatní typy zařízení.
- > Stiskem navigačního tlačítka nahoru nebo dolů nebo číselným tlačítkem označte název zařízení a stiskem středového tlačítka jej zaregistrujete.
- > Stiskněte zelené tlačítko pro pojmenování zdroje. Nabídka pojmenování je nyní aktivována.
- Navigačním tlačítkem nahoru a dolů vyhledáte jednotlivé znaky názvu.
- > Stiskem středového tlačítka název uložíte.

| CONNECTIONS                                                                       |                                                        |
|-----------------------------------------------------------------------------------|--------------------------------------------------------|
| AV1<br>AV2<br>AV3<br>AV4<br>AV5<br>AV6<br>DISPLAY 1<br>DISPLAY 2<br>HDMI EXPANDER | NONE<br>NONE<br>NONE<br>NONE<br>NONE<br><br>NONE<br>NO |
| LINK                                                                              |                                                        |

Dostupné konektory se mohou lišit v závislosti na vašem nastavení.

- Při volbě zdroje se na televizní obrazovce zobrazí příslušné názvy.
- > Stiskem středového tlačítka otevřete nabídku STANDBY OPTIONS.
- > Navigačními tlačítky nahoru nebo dolů označte možnost pohotovostního režimu, která se použije při přepnutí připojeného zařízení do pohotovostního režimu. Viz strana 15.
- > Stiskem středového tlačítka vyberete označenou možnost režimu pohotovostního stavu.
- > Po dokončení nastavení pro jednu skupinu konektorů stiskněte středové tlačítko a vrátíte se do nabídky CONNECTIONS.
- > Opakujte postup pro každou skupinu konektorů.

Pouze při prvním nastavení, kdy registrujete všechna připojená zařízení, stiskněte **zelené** tlačítko pro uložení nastavení.

#### Obsah nabídek AV1 – AV6 ...

SOURCE ... Výběr připojeného zdroje. Vybraná možnost označuje, které tlačítko

dálkového ovladače zdroj zapíná. Například zdroj zaregistrovaný jako V.MEM se zapne po stisknutí tlačítka V.MEM. Zdroj zaregistrovaný jako DTV2 se zapne stisknutím tlačítka DTV2. (Beo4: Stiskněte tlačítko LIST, navigačním tlačítkem nahoru nebo dolů zobrazte na displeji dálkového ovladače Beo4 položku DTV2 a stiskněte středové tlačítko.) Možnosti jsou následující: NONE ... není-li připojeno žádné zařízení. V.MEM ... pro připojený videorekordér nebo rekordér s pevným diskem.

DVD/DVD2... pro připojený přehrávač DVD nebo rekordér.

DTV ... obsazeno volitelným modulem DVB, pokud nevypnete tuner DVB v nabídce TUNER SETUP.

DTV2 ... pro ostatní zařízení, například set-top box.

V.AUX2 ... pro ostatní zařízení, například herní video konzoli.

TV ... obsazeno televizním tunerem, pokud nevypnete tuner v nabídce TUNER SETUP.

PC ... pro připojený počítač. CENTRE ... pro připojení centrálního zdroje, což je zařízení, které může obsahovat až šest vestavěných zdrojů, například DVD přehrávač a set-top box. Tato možnost je k dispozici pouze v nabídce AV1 a AV2.

NAME ... Slouží k pojmenování registrovaného zdroje; zadaný název se zobrazí na obrazovce při aktivaci zdroje.

AUTO SELECTION ... Umožňuje automatickou volbu připojených zdrojů, jakmile televizor detekuje signál, pokud je televizor v daný okamžik zapnutý. Možnosti jsou YES a NO.

(TIMER RECORDER) ... Slouží k aktivaci signálu časového nahrávání pro připojený rekordér. Možnosti jsou YES a NO. K dispozici pouze v nabídkách AV1 a AV2 a lze aktivovat kdykoli v jedné z těchto nabídek.

HDMI ... Označuje, zda je zařízení připojeno k televizoru pomocí konektorů HDMI, nebo nikoliv. Vyberte vhodný konektor.

- (SOUND INPUT) ... Označuje použitý zvukový signál. Tato možnost je k dispozici pouze tehdy, když je zařízení zaregistrováno ke konektoru HDMI. Možnosti jsou HDMI a S/P-DIF.
- (YPbPr) ... Označuje, zda je zařízení připojeno k televizoru pomocí konektorů YPbPr, nebo nikoliv. Možnosti jsou YES a NO. Vždy lze registrovat pouze v jedné z nabídek AV (AV2 nebo AV3).
- (AV3 -> AV1) ... Slouží k nastavení, zda má televizor vést signály z AV3 do AV1 i v době, kdy je televizor vypnutý. Tuto možnost lze použít tehdy, když jste připojili externí televizní tuner k AV3 a videorekordér k AV1. Možnosti jsou následující: NO a AUTO. Tato možnost je k dispozici pouze v nabídce AV3.
- (VGA) ... Označuje, zda je zařízení připojeno k televizoru pomocí konektoru VGA, nebo nikoliv. Možnosti jsou YES a NO. Vždy lze registrovat pouze v jedné z nabídek AV (AV5 nebo AV6).

I když je možné zaregistrovat zařízení pod libovolným typem zdroje, vybraný typ ovlivní způsob použití zdroje.

#### Obsah nabídky DISPLAY 1 a DISPLAY 2 ...

Vyberte typ připojené obrazovky nebo projektoru.

#### Obsah nabídky HDMI EXPANDER...

Expandér HDMI musí být vždy připojen ke konektoru HDMI C, je-li k dispozici. Po připojení expandéru HDMI budou k dispozici další konektory HDMI – C1, C2, C3 a C4.

#### Obsah nabídky LINK ...

Slouží k nastavení propojovací frekvence a k zapnutí modulátoru systému.

| AV2            |      |
|----------------|------|
| SOURCE         | NONE |
| NAME           |      |
| AUTO SELECTION | NO   |
| TIMER RECORDER | NO   |
| HDMI           | NO   |
| SOUND INPUT    |      |
| Y/Pb/Pr        | NO   |
|                |      |

Zdroje s vysokým rozlišením (HD) ... Signály SD lze nahrávat i rozvádět do televizoru v propojené místnosti, avšak signály HD nikoliv.

Signály HD a SD připojte k televizoru. Vždy se použije nejlepší signál. Pokud není dostupný žádný signál HD, zobrazí se signál SD.

POZNÁMKA! Pokud je k televizoru připojeno další zařízení, nastavte možnost POWER SAVING na OFF. Další informace najdete na straně 40.

#### Možnosti pohotovostního režimu ...

Při registraci zařízení od jiného výrobce než Bang & Olufsen můžete v nabídce CONNECTIONS vybrat rovněž jiné nastavení pohotovostního režimu STANDBY OPTIONS. To znamená, že můžete nastavit, kdy se připojené zařízení automaticky přepne do pohotovostního režimu.

#### Možnosti jsou následující:

OFF AT SOURCE CHANGE ... Zařízení se přepne do pohotovostního režimu ihned po výběru jiného zdroje.

- OFF AT TV STANDBY ... Zařízení se přepne do pohotovostního režimu po přepnutí televizoru do pohotovostního režimu.
- ALWAYS ON ... Televizor nepřepne zařízení do pohotovostního režimu, ale zařízení se může přepnout do pohotovostního režimu pomocí vlastního nastavení.
- MANUAL CONTROL ... Zařízení lze zapínat/ vypínat pouze dálkovým ovladačem. Další informace najdete <u>na straně 55</u>.

## Úprava naladěných televizních kanálů

Pokud automatické naladění všech kanálů neuložilo kanály na vámi preferovaná čísla stanic nebo nepojmenovalo automaticky všechny uložené kanály, můžete uspořádat pořadí kanálů a pojmenovat je podle své vlastní volby.

Pokud naladěné kanály vyžadují dodatečnou úpravu, jako je například jemné doladění, použijte nabídku MANUAL TUNING, <u>viz strana 18</u>.

Informace o ladění digitálních kanálů najdete v příručce modulu DVB.

#### Přesun, přejmenování nebo odstranění naladěných televizních kanálů

Po dokončení automatického ladění televizních kanálů se automaticky zobrazí nabídka EDIT CHANNELS, kde můžete naladěné televizní kanály přesunovat a pojmenovat. Kterýkoli nepotřebný naladěný televizní kanál můžete kdykoli odstranit.

#### Otevřete nabídku EDIT CHANNELS ...

- > Otevřete nabídku TV SETUP a vyberte TUNING.
- > Stiskem středového tlačítka otevřete nabídku TUNING a vyberte položku EDIT CHANNELS.
- > Stiskem středového tlačítka otevřete nabídku EDIT CHANNELS.

#### Přesunutí naladěných televizních kanálů ...

- > V nabídce EDIT CHANNELS označte kanál, který chcete přesunout.
- > Navigačním tlačítkem vpravo přesuňte kanál mimo seznam.
- > Navigačním tlačítkem nahoru nebo dolů přesuňte kanál na požadované číslo kanálu.
- > Navigačním tlačítkem vlevo přesuňte kanál zpět do seznamu nebo nahraďte kanál, který je na požadovaném čísle kanálu.
- > Nyní přesuňte kanál, který jste nahradili, na prázdné číslo kanálu nebo na již obsazené číslo a opakujte postup.
- > Po přesunu všech požadovaných kanálů stiskněte tlačítko BACK pro procházení nabídkami zpět nebo stiskněte a podržte tlačítko BACK pro ukončení nabídek.

#### Pojmenování naladěných kanálů ...

- > V nabídce EDIT CHANNELS označte kanál, který chcete pojmenovat.
- > Stiskněte zelené tlačítko pro pojmenování kanálu. Nabídka pojmenování je nyní aktivována.
- > Navigačním tlačítkem nahoru a dolů vyhledáte jednotlivé znaky názvu.
- Mezi znaky se přesunujete navigačním tlačítkem vlevo nebo vpravo.
- > Stiskem středového tlačítka název uložíte.
- > V případě potřeby opakujte postup a pojmenujte další čísla kanálů.
- > Po pojmenování všech požadovaných kanálů stiskněte středové tlačítko pro potvrzení upraveného seznamu nebo stiskněte a podržte tlačítko BACK pro ukončení nabídek bez uložení.

#### Odstranění naladěných kanálů ...

- > V nabídce EDIT CHANNELS označte kanál, který chcete odstranit.
- > Navigačním tlačítkem vpravo přesuňte kanál mimo seznam.
- > Stiskněte žluté tlačítko pro odstranění kanálu.
- > Dalším stiskem žlutého tlačítka odstranění potvrdíte, nebo dvakrát stiskněte navigační tlačítko vlevo pro přesun kanálu zpět na seznam.
- Po odstranění všech požadovaných kanálů stiskněte a podržte tlačítko BACK pro ukončení nabídek.

#### EDIT TV CHANNELS

| τ\/ 2     |       | 1  |
|-----------|-------|----|
| 1 V Z     |       | 2  |
|           | _     | 2  |
|           | BBC 1 | 4  |
| EUROSPORT |       | 5  |
| TV 4      |       | 6  |
| ZDF       |       | 7  |
|           |       | 8  |
| DISCOVERY |       | 9  |
|           |       | 10 |
|           |       |    |

Přesuňte kanál.

| EDIT TV CHANNELS |    |
|------------------|----|
|                  | 1  |
| TV 2             | 2  |
|                  |    |
| BBC 1            | 4  |
| EUROSPORT        | 5  |
| TV 4             | 6  |
| ZDF              | 7  |
|                  | 8  |
| DISCOVERY        | 9  |
|                  | 10 |
|                  |    |

Pojmenujte kanál.

| EDIT TV CHANN | ELS |    |
|---------------|-----|----|
|               |     | 1  |
|               | TV2 |    |
|               |     | 3  |
| BBC 1         |     | 4  |
| EUROSPORT     |     | 5  |
| TV 4          |     | 6  |
| ZDF           |     | 7  |
|               |     | 8  |
| DISCOVERY     |     | 9  |
|               |     | 10 |
|               |     |    |

Odstraňte kanál.

#### Úprava naladěných kanálů

Televizní kanály můžete ukládat na vlastní čísla kanálů. Jemně dolaďte příjem kanálu, označte přítomnost kódovaných kanálů a vyberte odpovídající typy zvuku pro jednotlivé kanály.

- > Otevřete nabídku TV SETUP a vyberte TUNING.
- > Stiskem středového tlačítka otevřete nabídku TUNING a vyberte položku MANUAL TUNING.
- > Stiskem středového tlačítka otevřete nabídku TV MANUAL TUNING.
- > Navigačním tlačítkem nahoru nebo dolů se pohybujete mezi položkami v nabídce.
- Navigačním tlačítkem vlevo a vpravo zobrazíte vaše volby pro každou položku.
- > Pokud zvolíte NAME, stiskněte zelené tlačítko pro zahájení postupu pojmenování. Navigačním tlačítkem nahoru a dolů zadáváte jednotlivé znaky názvu. Navigačním tlačítkem vlevo a vpravo se posunujete mezi znaky názvu.
- > Chcete-li otevřít další nabídku TV MANUAL TUNING, přesuňte se na položku EXTRA a stiskněte středové tlačítko. Nyní proveďte doladění, pokud je potřeba, nebo vyberte typ zvuku.
- > Po dokončení úprav stiskněte středové tlačítko pro uložení nastavení.
- > Stiskem středového tlačítka uložíte upravený kanál.
- > Stiskem a podržením tlačítka BACK ukončíte všechny nabídky.

Zobrazí-li se v nabídce položka TV SYSTEM, před zahájením ladění zkontrolujte, zda je zobrazen správný vysílací systém:

- B/G ... pro PAL/SECAM BG
- I... pro PAL I
- L ... pro SECAM L
- M ... pro NTSC M
- D/K ... pro PAL/SECAM D/K

Pokud kanál vysílá ve dvou jazycích a vy chcete oba tyto jazyky používat, můžete kanál uložit dvakrát, pokaždé s jiným jazykem.

#### Obsah nabídky TV MANUAL TUNING...

- SEARCH... Spuštění vyhledávání stanic. FREQUENCY... Výběr frekvence, kterou chcete naladit.
- CHANNEL NUMBER... Uložení nebo změna čísla kanálu. Uložit můžete až 99 kanálů. NAME... Přístup k nabídce pojmenování a k názvům kanálů, které jste vybrali. EXTRA... Přístup k doplňkové nabídce TV MANUAL TUNING.

#### Obsah doplňkové nabídky TV MANUAL TUNING...

- FINE TUNE... Jemné doladění frekvence kanálu nebo naladěného kanálu. Jemné doladění můžete provést v rozsahu -8 až +8.
- (DECODER)... Dekodér je potřebný pro příjem kódovaných kanálů. Dekodér se obvykle detekuje automaticky během ladění, ale lze jej vybrat také pomocí této nabídky. Nastavte položku DECODER na jednu z následujících možností: ON (zapnutí dekodéru) nebo OFF (vypnutí dekodéru).
- (TV SYSTEM)... Systém televizního vysílání tato možnost je dostupná pouze u některých typů televizních přijímačů, protože vysílací systém se obvykle volí automaticky.

#### TV MANUAL TUNING

| SEARCH      |        |
|-------------|--------|
| FREQUENCY   | 217    |
| CHANNEL NO. | 7      |
| NAME        | DR 1   |
| FINE TUNE   | 0      |
| DECODER     | OFF    |
| TV SYSTEM   | PAL/BG |
| SOUND       | STEREO |
|             |        |

SOUND (mono, stereo nebo jazyk)... Několik typů zvuku může být k dispozici pro různé kanály – mono, stereo nebo různé jazyky. V příslušném kanálu nebo frekvenci vyberte možnost MONO (FM/NICAM mono zvuk), STEREO (NICAM/A2 stereo zvuk), MONO1 (mono jazyk 1), MONO2 (mono jazyk 2), MONO3 (mono jazyk 3) nebo STEREO2 (stereo jazyk 2).

I když uložíte typ zvuku či jazyk duálního vysílání, typy zvuku lze při sledování určitého programu přesto přepínat. Další informace najdete v rychlém průvodci.

## Opakované ladění nebo přidání kanálů

Televizor umí televizní kanály vyhledávat automaticky.

V systému lze nastavit až 99 různých televizních kanálů s vlastním číslem a každému z nich přidělit jiný název.

Můžete naladit nové kanály, například když se přestěhujete, nebo znovu naladit dříve odstraněné kanály.

Ladíte-li kanály prostřednictvím nabídky ADD CHANNELS, dříve naladěné kanály zůstávají beze změny. Tato vlastnost umožňuje zachování názvů kanálů, jejich pořadí v televizním seznamu a případných zvláštních nastavení, která byla pro příslušné kanály uložena. Všechny televizní kanály můžete znovu naladit spuštěním automatického ladění kanálů. Můžete také přidat nový kanál nebo aktualizovat naladěný kanál, který byl například přesunut vysílačem.

- > Otevřete nabídku TV SETUP a vyberte TUNING.
- > Stiskem středového tlačítka otevřete nabídku TUNING.

#### Opětovné ladění prostřednictvím automatického ladění ...

- > V nabídce TUNING vyberte položku AUTO TUNING.
- > Stiskem středového tlačítka otevřete nabídku AUTO TUNING.
- > Navigačním tlačítkem vpravo zahájíte automatické ladění.
- > Po dokončení automatického ladění se zobrazí nabídka EDIT CHANNELS. Nyní můžete odebrat nebo pojmenovat kanály.

#### Přidání nových televizních kanálů ...

- > V nabídce TUNING vyberte položku ADD CHANNELS.
- > Stiskem středového tlačítka otevřete nabídku ADD CHANNELS.
- Navigačním tlačítkem vpravo zahájíte ladění. Nové kanály se přidají automaticky, jakmile jsou nalezeny.
- > Po dokončení ladění a přidání nových kanálů se zobrazí nabídka EDIT CHANNELS. Nyní můžete odebrat nebo pojmenovat kanály. Kurzor zvýrazní první nový kanál z těch, které byly přidány do seznamu.

# TV AUTO TUNING ..... TV CHANNELS 0 ..... 1

POZNÁMKA! Pokud opětovně naladíte všechny televizní kanály, všechna dříve provedená nastavení kanálů zmizí!

| ADD TV CHANNELS |    |
|-----------------|----|
|                 |    |
| PRIME           | 31 |
| TV 2            | 32 |
|                 | 33 |
| BBC 1           | 34 |
| EUROSPORT       | 35 |
| TV 4            | 36 |
| ZDF             | 37 |
| DISCOVERY       | 38 |
|                 | 39 |

## Nastavení reproduktorů – prostorový zvuk

Přidejte k televizoru čtyři reproduktory Power Link a subwoofer BeoLab a vytvoříte tak systém prostorového zvuku.

Systém prostorového zvuku se bez potíží vejde do obývacího pokoje. Na základě obrázku určete ideální poslechovou a sledovací polohu. Zvuk lze nejlépe vychutnat v prostoru vymezeném reproduktory.

Pokud máte několik reproduktorů a dálkový ovladač Beo6, můžete využívat výhod technologie Adaptive Sound Technology namísto nastavení popsaného v této kapitole. <u>Viz strana 25</u>.

#### Výběr typu reproduktorů

Před nastavováním reproduktorů přepněte televizor do režimu TV nebo domácího kina.

#### Zaregistrování typu reproduktorů ...

- > Otevřete nabídku TV SETUP a vyberte OPTIONS.
- > Stiskem středového tlačítka otevřete nabídku OPTIONS a vyberte položku SOUND.
- > Stiskem středového tlačítka otevřete nabídku SOUND SETUP a vyberte položku SPEAKER TYPE.
- > Stiskem středového tlačítka otevřete nabídku SPEAKER TYPE a navigačním tlačítkem vlevo nebo vpravo označte váš typ reproduktoru.
- > Vyberte CONFIG. Nyní můžete vybrat konfiguraci CENTRE znamenající jeden reproduktor nebo dvojici reproduktorů. V závislosti na tom, který střední reproduktor nebo reproduktory vyberete, může být položka CONFIG zobrazena šedě a tím pádem nepřístupná.
- > Stiskem navigačního tlačítka dolů se přesuňte k dalšímu reproduktoru a stiskem navigačního tlačítka vlevo nebo vpravo označte typ reproduktoru.
- > Stiskem středového tlačítka uložíte nastavení, nebo stiskněte tlačítko BACK pro ukončení nabídky bez uložení.

#### SPEAKER TYPE

CENTRE 1 CONFIG SPEAKERS: BEOLAB 4000 BEOLAB 4000 BEOLAB 4000 BEOLAB 5 BEOLAB 5 BEOLAB 4000 NONE BEOLAB 5 NONE NONE

#### Přiřazení úloh reproduktorům

Reproduktory, které k televizoru připojíte, mohou mít více než jednu úlohu. Pokud například používáte pouze jednu sadu předních reproduktorů, když sledujete obrazovku televizoru, můžete otočit křeslo o 90° stupňů směrem k obrazovce projektoru a použít stejné reproduktory v úloze pravého předního a pravého zadního reproduktoru v systému prostorového zvuku pro domácí kino.

#### Přiřazení úloh reproduktorům...

- > Otevřete nabídku TV SETUP a vyberte OPTIONS.
- > Stiskem středového tlačítka otevřete nabídku OPTIONS a vyberte položku SOUND.
- > Stiskem středového tlačítka otevřete nabídku SOUND SETUP a vyberte položku SPEAKER ROLES.
- > Stiskem středového tlačítka otevřete nabídku SPEAKER ROLES.
- > Označte úlohu reproduktoru. Při výběru úlohy příslušný reproduktor vydá zvuk.
- > Navigačním tlačítkem vlevo nebo vpravo vyberte úlohu reproduktoru vydávajícího zvuk.
- > Opakujte tento postup pro každý reproduktor.
- > Stiskem středového tlačítka uložíte nastavení, nebo stiskněte a podržte tlačítko BACK pro ukončení nabídky bez uložení.

V režimu TV nelze úlohu reproduktoru CENTRE1 nijak nastavovat.

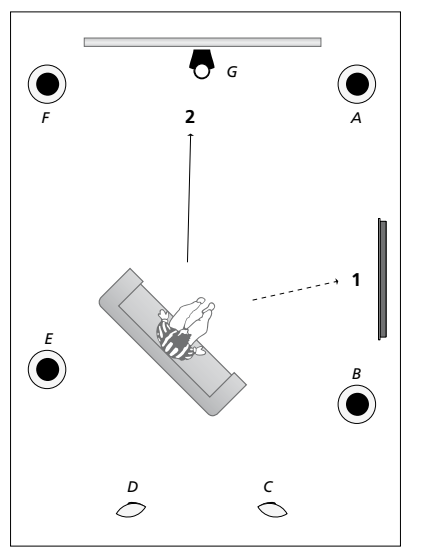

Přiřazením úloh připojeným reproduktorům můžete specifikovat funkci reproduktorů v systému prostorového zvuku a počet použitých reproduktorů. Můžete reproduktorům přiřadit různé úlohy pro sledování televizoru (1) a domácího kina (2), jak je znázorněno na obrázku:

#### Sledování televizoru (1)...

| Reproduktor A: | Levý přední (Left front) |
|----------------|--------------------------|
| Reproduktor B: | Pravý přední             |
|                | (Right front)            |
| Reproduktor C: | Vypnutý (Off )           |
| Reproduktor D: | Vypnutý (Off )           |
| Reproduktor E: | Pravý prostorový         |
|                | (Right surround)         |
| Reproduktor F: | Levý prostorový          |
|                | (Left surround)          |
| Reproduktor G: | Vypnutý (Off )           |

#### Sledování domácího kina (2)...

| Reproduktor A: | Pravý přední             |
|----------------|--------------------------|
|                | (Right front)            |
| Reproduktor B: | Pravý prostorový         |
|                | (Right surround)         |
| Reproduktor C: | Pravý zadní (Right back) |
| Reproduktor D: | Levý zadní (Left back)   |
| Reproduktor E: | Levý prostorový          |
|                | (Left surround)          |
| Reproduktor F: | Levý přední (Left front) |
| Reproduktor G: | Středový (Centre)        |

#### TV SPEAKER ROLES

#### SPEAKERS:

| NONE           |
|----------------|
| NONE           |
| NONE           |
| RIGHT SURROUND |
| RIGHT FRONT    |
| NONE           |
| NONE           |
| LEFT SURROUND  |
| LEFT FRONT     |
| NONE           |
| NONE           |
| NONE           |
|                |

#### Obsah nabídky TV SPEAKER ROLES...

Možnosti jsou NONE, LEFT FRONT, RIGHT FRONT, LEFT SURROUND, RIGHT SURROUND, LEFT BACK, RIGHT BACK, CENTRE BACK.

#### Obsah nabídky CINEMA SPEAKER ROLES...

Možnosti jsou NONE, LEFT FRONT, RIGHT FRONT, LEFT SURROUND, RIGHT SURROUND, LEFT BACK, RIGHT BACK, CENTRE BACK, CENTRE, LEFT CENTRE, RIGHT CENTRE.

Než budete moci vybrat zadní reproduktory, musíte nejprve vybrat prostorové reproduktory.

#### Nastavení vzdálenosti reproduktorů

Zapněte televizor z oblíbené pozice pro sledování. Zadejte přímou vzdálenost v metrech mezi pozicí pro sledování a jednotlivými reproduktory.

Nastavení vzdáleností reproduktorů ...

- > Otevřete nabídku TV SETUP a vyberte OPTIONS.
- > Stiskem středového tlačítka otevřete nabídku OPTIONS a vyberte položku SOUND.
- > Stiskem středového tlačítka otevřete nabídku SOUND SETUP a vyberte položku SPEAKER DISTANCE.
- > Stiskem středového tlačítka otevřete nabídku SPEAKER DISTANCE.
- > Posouvejte kurzor z reproduktoru na reproduktor a navigačním tlačítkem vlevo nebo vpravo nastavte přibližnou přímou vzdálenost v metrech mezi vaší sledovací polohou a jednotlivými reproduktory.
- > Po zadání vzdálenosti reproduktorů stiskněte středové tlačítko pro uložení nastavení nebo stiskněte a podržte tlačítko BACK pro ukončení nabídky bez uložení.

| CENTRE         | 1.0 M |
|----------------|-------|
| LEFT FRONT     | 1.0 M |
| RIGHT FRONT    | 1.0 M |
| LEFT SURROUND  | 1.0 M |
| RIGHT SURROUND | 1.0 M |
| LEFT BACK      | 1.0 M |
| RIGHT BACK     | 1.0 M |

SPEAKER DISTANCE

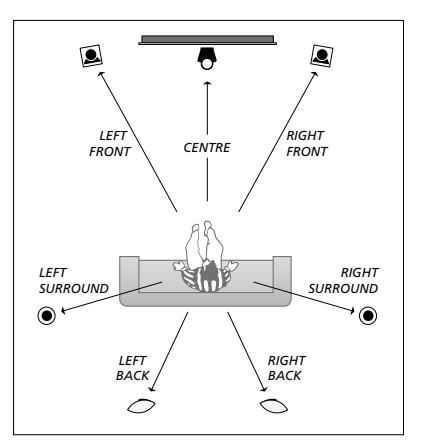

#### Kalibrace hlasitosti

Po zapojení všech reproduktorů systému prostorového zvuku do televizoru je třeba provést jejich kalibraci.

Kalibrace zvuku se provádí střídavě v každém reproduktoru, který jste připojili v systému prostorového zvuku. Vaším úkolem je nastavit úroveň zvuku ze všech připojených reproduktorů tak, aby odpovídala úrovni ze středového reproduktoru. Můžete určit, zda se má sekvence zvuků aktivovat automaticky nebo ručně.

Provedenou kalibraci reproduktorů je nutné zopakovat pouze v případě změny v systému zvuku, například při posunutí jednoho z reproduktorů.

#### Kalibrování hlasitosti ...

- > Otevřete nabídku TV SETUP a vyberte OPTIONS.
- > Stiskem středového tlačítka otevřete nabídku OPTIONS a vyberte položku SOUND.
- > Stiskem středového tlačítka otevřete nabídku SOUND SETUP a vyberte položku SPEAKER LEVEL.
- > Stiskem středového tlačítka otevřete nabídku SPEAKER LEVEL. Zvýrazní se položka SEQUENCE.
- > Navigačním tlačítkem vlevo nebo vpravo vyberte mezi položkami AUTOMATIC a MANUAL.
- > Navigačním tlačítkem vlevo nebo vpravo upravíte zvuk reproduktoru a navigačním tlačítkem nahoru nebo dolů se přesunete k dalšímu reproduktoru.
- > Po upravení hlasitost všech reproduktorů systému prostorového zvuku stiskem středového tlačítka uložíte provedené nastavení, nebo stiskněte tlačítko BACK pro ukončení nabídky bez uložení.

#### SPEAKER LEVEL

| SEQUENCE       | AUTOMATIC |
|----------------|-----------|
| LEFT FRONT     |           |
| RIGHT FRONT    |           |
| LEFT SURROUND  |           |
| RIGHT SURROUND |           |
| LEFT BACK      |           |
| RIGHT BACK     |           |

#### Zobrazení názvu aktivního zvukového systému

Název aktivního zvukového systému pro zdroj nebo program můžete zobrazit na obrazovce. Není však možné upravit nebo předvolit zvukový systém.

#### Zobrazení aktivního zvukového svstému ...

- > Otevřete nabídku TV SETUP a vyberte OPTIONS.
- > Stiskem středového tlačítka otevřete nabídku OPTIONS a vyberte položku SOUND.
- > Stiskem středového tlačítka otevřete nabídku SOUND SETUP a vyberte položku SOUND SYSTEM.
- > Stiskem středového tlačítka otevřete nabídku SOUND SYSTEM. Zobrazí se aktivní zvukový systém.
- > Stiskem a podržením tlačítka BACK ukončíte všechny nabídky.

#### SOUND SYSTEM

INPUT FORMAT: MONO/STEREO

OUTPUT FORMAT: STEREO SPEAKER 1

ADAPTIVE SOUND TECHNOLOGY: DISABLED

LISTENING PRESET:

Příklad zvukového systému, který se může v nabídce zobrazit.

Kombinace vašich reproduktorů nevyžaduje shodu počtu dostupných kanálů pro zvukový systém, aby byla aktivní.

## Adaptive Sound Technology

Váš televizor je vybaven technologií Adaptive Sound Technology, která umožňuje využívat optimálních zvukových zážitků s nastavením využívaiícím několika reproduktorů, i když reproduktory nejsou rozmístěny správně s ohledem na vaši poslechovou polohu. Technologie Adaptive Sound Technology využívá všechny reproduktory připojené k televizoru, aby vytvořila maximální zvukový prožitek perfektně rozmístěných reproduktorů.

Chcete-li využívat výhod tohoto nastavení, potřebujete několik reproduktorů a dálkový ovladač Beo6. Pokud máte pouze malý počet reproduktorů nebo dálkový ovladač Beo4, toto nastavení se nedoporučuje. Proto byste měli vybrat nastavení bez technologie Adaptive Sound Technology, které je popsané v kapitolách o prvním nastavení televizoru a reproduktorů <u>na stranách 5 a 20</u>.

V této části nastavení nastavíte reproduktory pro televizor a volitelný projektor.

Informace o každodenním používání technologie Adaptive Sound Technology najdete v rychlém průvodci.

#### Zapnutí technologie Adaptive Sound Technology

Pokud funkci Adaptive Sound Technology zapnete, můžete ji později vypnout v jedné nebo několika nastavených předvolbách.

- > Otevřete nabídku TV SETUP a vyberte OPTIONS.
- > Stiskem středového tlačítka otevřete nabídku OPTIONS a vyberte položku SOUND.
- > Stiskem středového tlačítka otevřete nabídku SOUND SETUP a vyberte položku AST ON/OFF.
- > Stiskem středového tlačítka otevřete nabídku AST ON/OFF.
- > Navigačním tlačítkem vlevo nebo vpravo funkci zapnete nebo vypnete.
- > Stiskem středového tlačítka uložíte nastavení, nebo stiskněte a podržte tlačítko BACK pro ukončení nabídky bez uložení.

V nabídce SOUND SYSTEM můžete zkontrolovat, zda je funkce Adaptive Sound Technology zapnutá nebo vypnutá a která předvolba poslechu je aktivní. <u>Viz strana 24</u>.

## AST ON/OFF AST ON

#### Body A a B

Technologie Adaptive Sound Technology musí být schopna detekovat přesnou polohu každého reproduktoru, proto musíte určit dva pevně stanovené body (A a B) před tím, než začnete zadávat parametry v nabídce nastavení reproduktorů. Tyto body mohou být umístěny například na zdi.

#### Pokyny pro pevné stanovení bodů A a B:

- Nastavte body u okraje místnosti, aby všechny reproduktory byly umístěny na stejné straně imaginární linie mezi bodem A a B.
- 2 Nastavte body v určité vzdálenosti od sebe, alespoň 2 metry.
- 3 Z bodu A i B byste měli vidět všechny reproduktory v systému. Je však přijatelné, aby mezi nimi byl kus nábytku.

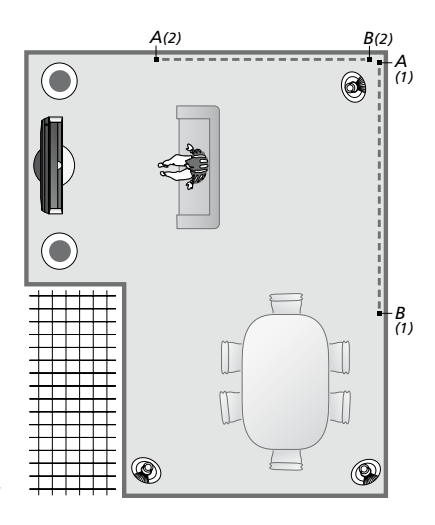

Příklad dvou možných umístění bodů A a B s imaginární linií z jednoho bodu do druhého. Předvolené kombinace reproduktorů můžete nastavit pro několik míst poslechu, například pohovku, ze které sledujete televizor, jídelní stůl nebo křeslo, ve kterém si čtete.

#### Nastavení reproduktorů

Nastavte typy reproduktorů a vzdálenosti od bodu A a B ke každému reproduktoru, k levé a pravé straně televizní obrazovky a promítacího plátna, k pozici sledování a vzdálenost mezi dvěma body.

### Nastavení typu reproduktoru

#### a vzdálenosti ...

- > Otevřete nabídku TV SETUP a vyberte OPTIONS.
- > Stiskem středového tlačítka otevřete nabídku OPTIONS a vyberte položku SOUND.
- > Stiskem středového tlačítka otevřete nabídku SOUND SETUP a vyberte položku SPEAKER SETUP.
- > Stiskem středového tlačítka otevřete nabídku SPEAKER SETUP.
- > Navigačním tlačítkem vlevo nebo vpravo vyberte typy reproduktorů.
- > Stiskem středového tlačítka uložte nastavení a otevřete nabídku DISTANCE TO POINT A.
- > Zadejte požadované vodorovné vzdálenosti v metrech. Vzdálenost ke stereo reproduktoru by měla být měřena k levému a pravému okraij reproduktoru.
- > Stiskem středového tlačítka uložte nastavení a otevřete nabídku DISTANCE TO POINT B.
- > Zadejte vodorovné vzdálenosti.
- > Stiskem středového tlačítka uložíte nastavení. Televizor nyní může vypočítat nastavení reproduktorů.

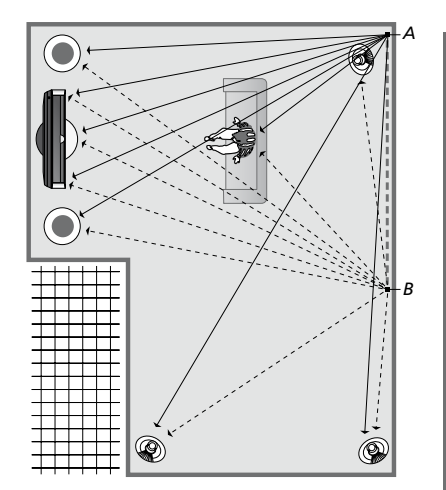

Vyberte pozici, ze které sledujete televizor.

Když nastavíte typ reproduktoru, jeho název zvýrazněný v nabídce by měl odpovídat reproduktoru, který vydává zvuk. V následující nabídce jste požádáni o zadání vodorovné vzdálenosti (v metrech) z bodu A ke každému z reproduktorů, k levému a pravému okraji televizní obrazovky a připojenému promítacímu plátnu, k pozici sledování a do bodu B.

#### SPEAKER TYPE

| ENTRE 1<br>ONFIG | BEOLAB 7-2  |
|------------------|-------------|
| FEAKENJ.         |             |
|                  | BEOLAB 5    |
|                  | BEOLAB 5    |
|                  | BEOLAB 9    |
|                  | BEOLAB 9    |
|                  | BEOLAB 4000 |
|                  | BEOLAB 4000 |
|                  | BEOLAB 4000 |
|                  | BEOLAB 4000 |
|                  | BEOLAB 4000 |
|                  | NONE        |
|                  | NONE        |
|                  | NONE        |
|                  | NONE        |
|                  |             |

#### DISTANCE TO POINT A

| BEOLAB 7-2 LEFT  | 1.0 M |
|------------------|-------|
| BEOLAB 7-2 RIGHT | 1.0 M |
| BEOLAB 5         | 1.0 M |
| BEOLAB 5         | 1.0 M |
| BEOLAB 9         | 1.0 M |
| BEOLAB 9         | 1.0 M |
| BEOLAB 4000      | 1.0 M |
| BEOLAB 4000      | 1.0 M |
| BEOLAB 4000      | 1.0 M |
| BEOLAB 4000      | 1.0 M |
| BEOLAB 4000      | 1.0 M |
|                  |       |
| TV LEFT          | 1.0 M |
| TV RIGHT         | 1.0 M |
| VIEW POSITION    | 1.0 M |
| CINEMA LEFT      | 1.0 M |
| CINEMA RIGHT     | 1.0 M |
| POINT B          | 1.0 M |
|                  |       |

#### Předvolby poslechu

Vyberte reproduktory, které se mají aktivovat v režimu televizoru, nebo pokud máte připojený projektor, v režimu kina. Můžete rovněž nastavit až pět vlastních předvoleb poslechu, například pro jídelní stůl nebo oblíbené křeslo. Vyberte tři až sedm\* reproduktorů a až dva subwoofery, které se mají aktivovat pro danou předvolbu, a stanovte vzdálenost od místa, ze kterého zvuk posloucháte, ke třem aktivovaným reproduktorům.

U každé vlastní předvolby poslechu lze rovněž otočit směr, ze kterého vychází zvuk, až o 360° kolem pozice poslechu. Výchozí nastavení je 0°, což je směr od místa poslechu k televizoru.

Pokud jsou reproduktory umístěny správně vzhledem k místům poslechu, doporučuje se funkci Adaptive Sound Technology vypnout a nastavit úlohy, vzdálenost a hlasitost pro jednotlivé reproduktory. Pokud aktivujete méně než tři reproduktory, nelze aktivovat funkci Adaptive Sound Technology a musíte nastavit úlohy, vzdálenost a hlasitost reproduktorů. Další informace o úlohách, vzdálenostech a hlasitostech reproduktorů najdete <u>na straně 21–23</u>.

\*Stereo reproduktor, například BeoLab 7-1 nebo 7-2, se počítá jako dva reproduktory, pokud je aktivováno méně než šest reproduktorů.

Vzdálenost od místa poslechu ke kterémukoliv reproduktoru v předvolbě poslechu nesmí překročit 10 metrů. Nastavení předvoleb reproduktoru ...

- > Otevřete nabídku TV SETUP a vyberte OPTIONS.
- > Stiskem středového tlačítka otevřete nabídku OPTIONS a vyberte položku SOUND.
- > Stiskem středového tlačítka otevřete nabídku SOUND SETUP a vyberte položku LISTENING PRESETS.
- > Stiskem středového tlačítka otevřete nabídku LISTENING PRESET a vyberte položku TV, CINEMA nebo pole vlastní předvolby.
- > Stiskem středového tlačítka otevřete vybranou nabídku.
- > Navigačním tlačítkem vlevo nebo vpravo zapnete nebo vypnete funkci Adaptive Sound Technology.
- > Navigačním tlačítkem vlevo nebo vpravo aktivujete vybrané reproduktory. Můžete aktivovat tři až sedm reproduktorů a až dva subwoofery.
- > Zkontrolujte, zda je funkce Adaptive
   Sound Technology zapnutá nebo vypnutá.
- > Stiskem středového tlačítka výběr uložíte a otevřete další nabídku. Pokud jste vybrali OFF pro vypnutí funkce Adaptive Sound Technology, <u>na stranách 21–23</u> najdete postup přiřazování úloh, nastavení vzdálenosti a kalibrace hlasitosti reproduktorů.
- Zadejte vodorovnou vzdálenost v metrech mezi místem poslechu a každým reproduktorem, který vydává zvuk.
- > Pokud nastavujete vlastní předvolbu a funkce ADAPTIVE SOUND TECHNOLOGY je zapnuta, vyberte možnost ROTATION a zvolte hodnotu, o kolik má být nastavení zvukového pódia otočeno. Z nastaveného zdroje bude reprodukován zvuk, který můžete natáčet, dokud jej neuslyšíte z požadovaného směru.
- > Stiskněte středové tlačítko pro uložení nastavení a návrat do nabídky LISTENING PRESETS. Během prvního nastavení stiskněte zelené tlačítko pro pokračování v postupu nastavení poté, kdy vytvoříte požadované předvolby.

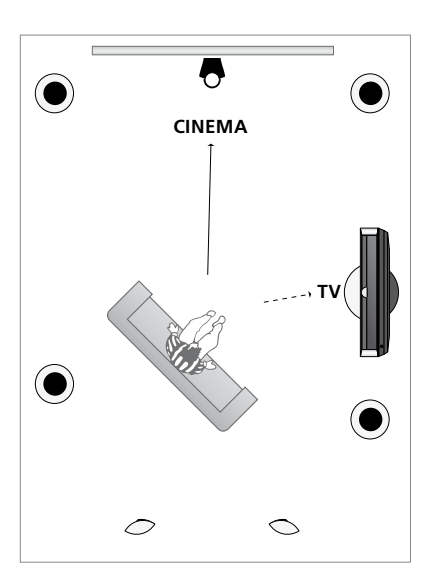

Příklad místa poslechu pro sledování televizoru a domácího kina. Vybíráte, které reproduktory by měly být v každé situaci aktivní.

#### LISTENING PRESETS

TV CINEMA DINING READING CLEANING PARTY

Pokud během každodenního používání změníte natočení předvolby, můžete snadno vytvořit novou předvolbu s novými nastaveními. Otevřete nabídku LISTENING PRESET, vyberte prázdné pole PRESET a stiskněte středové tlačítko u každé nabídky; stávající nastavení se automaticky použije pro všechny tyto nabídky.

Televizor můžete nastavit tak, aby se automaticky přepnul na vlastní předvolbu poslechu, když vyberete zdroj audio signálu. Informace o nastavení zvuku najdete <u>na straně 32</u>.

#### Pojmenování vlastní předvolby

Vlastní předvolbu poslechu si můžete pojmenovat v nabídce televizoru. Prodejce vám může pomoct s pojmenováním vlastních předvoleb poslechu na displeji dálkového ovladače Beo6.

#### Pojmenování vlastní předvolby ...

- > Otevřete nabídku TV SETUP a vyberte OPTIONS.
- > Stiskem středového tlačítka otevřete nabídku OPTIONS a vyberte položku SOUND.
- > Stiskem středového tlačítka otevřete nabídku SOUND SETUP a vyberte položku LISTENING PRESETS.
- > Stiskem středového tlačítka otevřete nabídku LISTENING PRESET.
- > Vyberte požadovanou vlastní předvolbu poslechu, stiskněte zelené tlačítko a pojmenujte předvolbu.
- > Zadejte název předvolby a uložte ji stiskem středového tlačítka na dálkovém ovladači.

#### Odstranění vlastní předvolby

Můžete odstranit všechny vlastní předvolby poslechu, které nepotřebujete.

#### Odstranění vlastní předvolby ...

- > Otevřete nabídku TV SETUP a vyberte OPTIONS.
- > Stiskem středového tlačítka otevřete nabídku OPTIONS a vyberte položku SOUND.
- > Stiskem středového tlačítka otevřete nabídku SOUND SETUP a vyberte položku LISTENING PRESETS.
- > Stiskem středového tlačítka otevřete nabídku LISTENING PRESET.
- > Vyberte požadovanou vlastní předvolbu poslechu, stiskněte žluté tlačítko a odstraňte předvolbu – tato předvolba poté ztmavne.
- > Stiskněte znovu žluté tlačítko a potvrďte odstranění předvolby.

## Úprava nastavení obrazu a zvuku

Výchozí nastavení obrazu a zvuku představuje neutrální hodnoty, které vyhovují většině situací. Tato nastavení však můžete v případě potřeby upravit podle vlastního uvážení.

Můžete upravit jas, barvy či kontrast obrazu. Nastavení zvuku zahrnují hlasitost, basy a výšky.

Nastavení obrazu a zvuku lze uložit dočasně (do okamžiku vypnutí televizoru) nebo trvale.

Po připojení herní konzole k televizoru aktivujte režim GAME MODE.

Informace o změně formátu obrazu najdete v rychlém průvodci.

#### Úprava jasu, barev nebo kontrastu

K nastavení obrazu slouží nabídka PICTURE. Dočasná nastavení se zruší, když vypnete televizor.

- > Otevřete nabídku TV SETUP a vyberte OPTIONS.
- > Stiskem středového tlačítka otevřete nabídku OPTIONS a vyberte položku PICTURE.
- > Stiskem středového tlačítka otevřete nabídku PICTURE.
- > Navigační tlačítka nahoru nebo dolů slouží k posunu mezi položkami nabídky.
- > Navigačním tlačítkem vlevo nebo vpravo upravujete hodnoty.
- > Stiskem tlačítka BACK uložíte nastavení, dokud se televizor nevypne, nebo
- ... stiskem středového tlačítka uložíte nastavení trvale.

Pro zdroje video signálu VGA se zobrazí také následující možnosti:

HOR. SIZE ... Přizpůsobení velikosti obrazu podél vodorovné osy.

- VERT. SIZE ... Přizpůsobení velikosti obrazu podél svislé osy.
- HOR. POSITION ... Přizpůsobení polohy obrazu podél vodorovné osy.
- VERT. POSITION ... Přizpůsobení polohy obrazu podél svislé osy.

Pro rozlišení obrazovky platné v okamžiku úpravy nastavení platí pouze čtyři nastavení.

Chcete-li dočasně odstranit obraz z obrazovky, na dálkovém ovladači Beo6 stiskněte tlačítko a zobrazí se Scene, potom stiskněte Picture a nakonec P.Mute. Pro obnovení obrazu znovu stiskněte P.Mute. (Beo4: Stiskněte tlačítko LIST, navigačním tlačítkem nahoru nebo dolů zobrazte na displeji dálkového ovladače Beo4 položku P.MUTE a stiskněte středové tlačítko. Pro obnovení obrazu stiskněte tlačítko zdroje.)

| DI | $C^{-}$ | IR |  |
|----|---------|----|--|
|    | 9       |    |  |

| BRIGHTNESS |  |
|------------|--|
| CONTRAST   |  |
| COLOUR     |  |
| TINT       |  |
| SIZE       |  |
| GAME MODE  |  |

Když je signál vysílán ve formátu 1080p, 1080i nebo 720p, položka nabídky SIZE je k dispozici v nabídce PICTURE.

Pro zdroje videa využívající signál NTSC je k dispozici položka nabídky TINT.

Jas nebo kontrast nemůžete nastavovat, když používáte projektor připojený k televizoru nebo když používáte televizor v režimu domácího kina.

Nenechávejte na obrazovce příliš dlouho zobrazený statický obraz (například loga, obrázky z počítače, snímky ve formátu 4:3). Mohlo by dojít k trvalému "vypálení" obrazu.

#### Herní režim

Když připojíte herní konzoli nebo když hrajete počítačovou hru s využitím televizoru jako monitoru, můžete aktivovat herní režim Game mode. Herní režim minimalizuje prodlevu způsobenou zpracováním signálu. Televizor si pamatuje, zda byl při posledním výběru zdroje aktivován herní režim.

Přímá aktivace režimu GAME MODE pomocí dálkového ovladače Beo6 ...

 > Stiskněte Game pro aktivaci herního režimu, dalším stiskem tento režim vypnete.

Přímá aktivace režimu GAME MODE pomocí dálkového ovladače Beo4 ...

- > Stiskněte tlačítko LIST a navigačními tlačítky nahoru nebo dolů otevřete na displeji Beo4 nabídku GAME.
- > Stiskem středového tlačítka přepínáte mezi zapnutím ON a vypnutím OFF.

Pokud máte dálkový ovladač Beo4 bez navigačního tlačítka, nabídka **GAME** nemusí být k dispozici.

## Aktivace herního režimu GAME MODE pomocí nabídky TV SETUP...

- > Otevřete nabídku TV SETUP a vyberte OPTIONS.
- > Stiskem středového tlačítka otevřete nabídku OPTIONS a vyberte položku PICTURE.
- > Stiskem středového tlačítka otevřete nabídku PICTURE.
- > Navigačními tlačítky nahoru nebo dolů se přesuňte na GAME MODE.
- > Stiskem středového tlačítka přepínáte mezi zapnutím ON a vypnutím OFF.

#### Úprava hlasitosti, basů nebo výšek

Nastavení zvuku představuje neutrální hodnoty, které vyhovují většině situací. Tato nastavení však můžete v případě potřeby upravit podle vlastního uvážení.

Můžete nastavit úrovně hlasitosti zvuku. hloubky, výšky a až dva připojené subwoofery BeoLab.

Funkci fyziologické úrovně hlasitosti můžete zapnout nebo vypnout. Funkce fyziologické úrovně hlasitosti slouží ke kompenzaci nedostatečné citlivosti lidského ucha na vysoké a nízké frekvence. > Navigačním tlačítkem vlevo nebo vpravo Tyto frekvence jsou zesíleny při nízké hlasitosti, aby se tichá hudba stala dvnamičtěiší.

Kromě toho můžete vybrat dva režimy výchozích kombinací reproduktorů. Jeden režim se použije při zapnutí zdroje videa v systému a druhý režim se použije při zapnutí zdroje zvuku připojeného k televizoru. I nadále můžete kdykoli vybrat různou kombinaci reproduktorů.

Kdvž je funkce Adaptive Sound Technology zapnutá a je vytvořena vlastní předvolba poslechu, můžete vybrat zvukovou předvolbu, která se automaticky aktivuje po přepnutí na zdroj zvuku. Výchozí nastavení zvuku určuje, které reproduktory budou ve vybrané zvukové předvolbě aktivní.

Další informace o kombinacích reproduktorů najdete na straně 35.

#### Nastavení zvuku

- > Otevřete nabídku TV SETUP a vyberte OPTIONS
- > Stiskem středového tlačítka otevřete nabídku OPTIONS a vyberte položku SOUND
- > Stiskem středového tlačítka otevřete nabídku SOUND SETUP a vyberte položku ADIUSTMENT
- > Stiskem středového tlačítka otevřete nabídku SOUND ADJUSTMENT.
- > Navigačními tlačítky nahoru nebo dolů vyberte položku, kterou chcete upravit.
- upravte hodnoty nebo vyberte nastavení.
- > Stiskem tlačítka **BACK** uložíte nastavení. dokud se televizor nevvpne, nebo ...
- > ... stiskem středového tlačítka uložíte nastavení trvale.

#### SOUND ADJUSTMENT

| VOLUME        |          |
|---------------|----------|
| BASS          |          |
| TREBLE        |          |
| SUBWOOFER     |          |
| LOUDNESS      | ON       |
| DEFAULT VIDEO | SPEAKER3 |
| DEFAULT AUDIO | SPEAKER2 |
| AUDIO PRESET  | MANUAL   |
|               |          |

Obsah nabídky SOUND se liší v závislosti na tom, co jste připojili k televizoru.

Položka AUDIO PRESET je dostupná pouze tehdy, když je zapnutá funkce Adaptive Sound Technology v nabídce SOUND SETUP a kdvž je vytvořená alespoň jedna vlastní předvolba poslechu. Viz strany 25 a 28.

## Nastavení 3D televizoru

Můžete nastavit, zda se má televizor automaticky přepnout na režim 3D, když je k dispozici automatická signalizace 3D.

#### Aktivace režimu 3D a úprava nastavení

Můžete nastavit, zda televizor aktivuje režim 3D automaticky, ručně nebo zobrazí výzvu, jakmile poprvé detekuje automatickou signalizaci 3D, když dojde ke změně zdroje nebo kanálu. Výchozí nastavení je AUTO.

Aktivace režimu 3D ...

- > Otevřete nabídku TV SETUP a vyberte 3D DISPLAY.
- > Stiskem středového tlačítka otevřete nabídku 3D DISPLAY a vyberte položku 3D SETTINGS.
- > Stiskem středového tlačítka otevřete nabídku 3D SETTINGS a vyberte položku ACTIVATE 3D.
- > Navigačním tlačítkem vlevo nebo vpravo vyberte AUTO, PROMPT nebo MANUAL.
- > Stiskem středového tlačítka uložíte nastavení, nebo stiskněte a podržte tlačítko BACK pro ukončení nabídky bez uložení.

3D SETTINGS ACTIVATE 3D AUTO

Pokud je k dispozici automatická signalizace 3D, televizor se automaticky přepne na režim 3D, když je položka ACTIVATE 3D nastavena na AUTO. Pokud je tato položka nastavena na PROMPT, máte na výběr možnosti VIEW IN 3D a VIEW IN 2D. Pokud je nastavena na MANUAL, musíte otevřít nabídku a přepnout na režim 3D ručně. Funkce Automatic Colour Management automaticky koriguje barevné změny na obrazovce po každých cca 100 hodinách používání. Proto nepřetržitě zaručuje dokonalé barvy obrazovky. Funkci lze aktivovat i ručně pomocí nabídky TV SETUP, nicméně doporučujeme, abyste nechali televizor provádět automatickou kalibraci.

V průběhu kalibrace nevypínejte televizor a ani jej neodpojujte od síťového napájení.

#### Automatická kalibrační sekvence

Když stisknete tlačítko pohotovostního režimu a vypnete tak televizor po cca 100 provozních hodinách od poslední kalibrace, na obrazovce se zobrazí stupnice šedých barev a rameno snímače se vysune z rámu televizoru. V průběhu kalibrace, kterou provádí snímač na ramenu, se na zobrazené stupnici mění různé barvy. Jakmile je kalibrace dokončena, rameno snímače se zasune a televizor se vypne.

#### Ruční kalibrační sekvence

Funkce automatického řízení barev Automatic Colour Management je k dispozici v obrazovkové nabídce, když je systém v režimu televize a je zapnutý déle než dvě minuty.

- > Otevřete nabídku TV SETUP a vyberte OPTIONS.
- > Stiskem středového tlačítka otevřete nabídku OPTIONS a vyberte položku AUTO COLOUR MANAGEMENT.
- > Stiskem středového tlačítka aktivujte funkci AUTO COLOUR MANAGEMENT. Veškerý text z nabídky zmizí, rameno snímače se vysune dolů z rámu televizoru a začne proces kalibrace. Během kalibrace bude zobrazená stupnice plynule měnit různé barvy. Jakmile je kalibrace dokončena, stupnice zmizí, rameno snímače se zasune a televizor se přepne na poslední vybraný zdroj signálu. Na několik sekund se zobrazí zpráva CALIBRATION COMPLETE.

#### OPTIONS

CONNECTIONS TUNER SETUP SOUND PICTURE CLOCK AUTO STANDBY REMOTE CONTROL FEATURE ACTIVATION MENU LANGUAGE AUTO COLOUR MANAGEMENT

Pokud se rameno snímače nevysune zcela do dolní polohy, kalibrace nebude provedena a rameno se zasune. Pokud je kalibrace aktivována automaticky, televizor se pokusí provést kalibraci při následujícím vypnutí. Pokud problém přetrvává, obraťte se na prodejce Bang & Olufsen.

## Každodenní používání kombinací reproduktorů

Televizor můžete proměnit na systém prostorového zvuku připojením reproduktorů Bang & Olufsen a až dvou subwooferů BeoLab.

Po zapnutí určitého zdroje televizor automaticky vybere příslušné reproduktory v závislosti na typu zvuku, který je pro daný zdroj nejvhodnější.

Kombinace reproduktorů se optimalizuje stiskem tlačítka **Optimise** na ovladači Beo6.

POZNÁMKA! Jsou-li například k televizoru připojeny pouze dva přední reproduktory, můžete vybírat jen položky Mode 1–3.

#### Výběr reproduktorů pro zvuk filmu

Kombinaci reproduktorů vhodnou pro používaný zdroj si můžete vybrat za podmínky, že příslušný typ reproduktoru je v systému dostupný.

- > Stiskem tlačítka tv. otevřete na displeji ovladače Beo6 nabídku Scene a potom stiskem položky Speaker otevřete nabídku reproduktorů. (Beo4: Stiskněte tlačítko LIST a navigačními tlačítky nahoru nebo dolů otevřete na displeji Beo4 nabídku SPEAKER).
- > Stiskněte tlačítko Optimise, pokud chcete optimalizovat zvuk, nebo stiskněte Mode 1 – 5 a zvolte požadovanou kombinaci reproduktorů. (Beo4: Stiskněte středové tlačítko nebo 1 – 5). Vybrané reproduktory se automaticky zapojí.

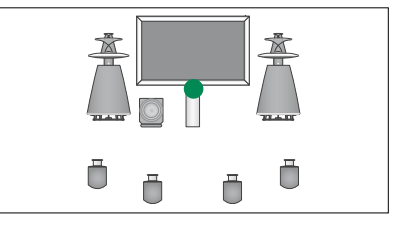

Mode 1

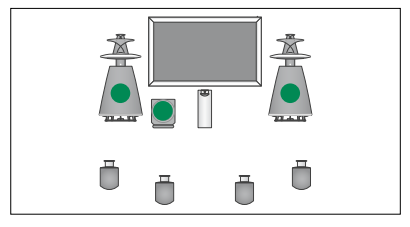

Mode 2

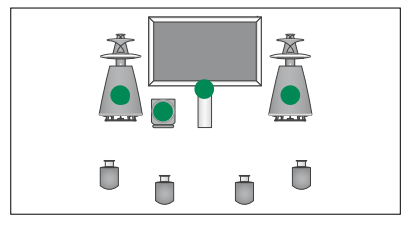

Mode 3

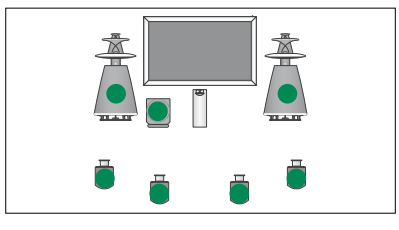

Mode 4

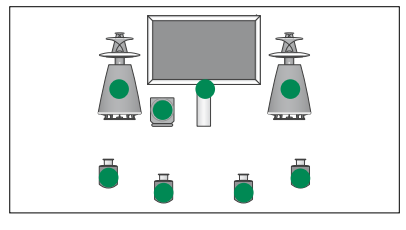

Mode 5

## Souběžné sledování dvou zdrojů

Dálkový ovladač zpřístupňuje funkci duálního obrazu, která umožňuje souběžné zobrazení dvou zdrojů obrazu. Současně můžete také otevřít zdroj videosignálu a audiosignálu. Můžete tak například současně sledovat videozáznam a televizní program (za předpokladu, že jsou vybrané zdroje v systému dostupné).

Při sledování televizního programu nebo nahrávky můžete rozdělit obrazovku na část s aktuálním programem či nahrávkou a část s novým programem či nahrávkou. Oba obrazy můžete kdykoli vzájemně zaměnit.

Nemůžete sledovat dvě nahrávky současně.

Když sledujete televizor v režimu 3D a přepnete na funkci duálního obrazu, televizor se přepne do režimu 2D.

Pokud máte k dispozici ovladač Beo4, stiskem tlačítka LIST zobrazte na displeji Beo4 funkci P-V.AUX a potom zobrazte zdroj zaregistrovaný v nabídce CONNECTIONS jako V.AUX, například zařízení set-top box.

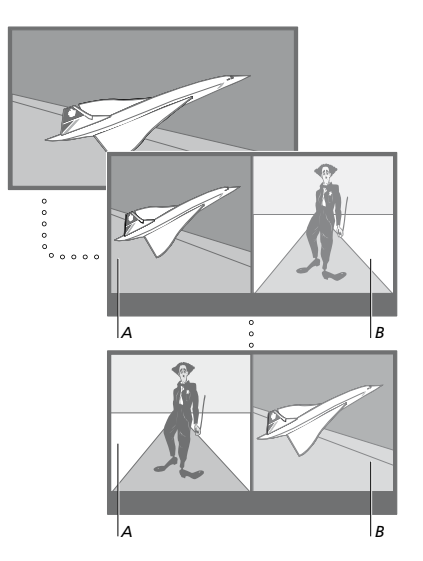

Úprava hlasitosti pomocí dálkového ovladače se vždy týká obrazu A. Ostatní operace (například změna kanálu) se týkají obrazu B. Výběrem nového zdroje se duální obraz zruší.

Můžete sledovat dva zdroje HDMI (High Definition Multimedia Interface) současně, ale pouze pokud je jeden ze zdrojů připojen do konektoru HDMI A nebo HDMI B a druhý zdroj je připojen do konektoru HDMI C nebo HDMI D. Další informace o konektorech HDMI naleznete v kapitole o připojovacích panelech v rychlém průvodci.

#### Například při sledování televize ...

- > Stiskem tlačítka P-and-P zobrazte na displeji ovladače Beo6 nabídku P-and-P. (Beo4: Stiskněte tlačítko LIST a navigačními tlačítky nahoru nebo dolů otevřete na displeji Beo4 nabídku P-AND-P).
- > Stisknutím tlačítka DVD vyberte zdroj, který se má zobrazit v pravé části obrazovky (B).
- > Stiskem tlačítko Swap přepínáte mezi pravým a levým obrazem. (Beo4: Stiskněte tlačítko 0).

#### Ukončení funkce duálního obrazu ...

> Stiskem tlačítka BACK ukončíte funkci a vrátíte se k normálnímu sledování zdroje na levé straně obrazovky (A), nebo vyberte požadovaný zdroj.

Stisknutím tlačítka **Text**, když je tato funkce aktivní, otevřete teletext na pravé straně obrazovky pro zdroj zobrazený na obrazu B. Není-li pro tento zdroj teletextová služba k dispozici, obrazovka bude prázdná.

Chcete-li otevřít V.TUNER na pravé straně obrazovky, musíte stisknout **P-and-P** a potom **TV**. (Beo4: Stiskněte tlačítko LIST a navigačními tlačítky nahoru nebo dolů otevřete nabídku **P-AND-P** a potom stiskněte **TV**). Chcete-li otevřít nahrávky uložené na pevném disku na pravé straně obrazovky, musíte stisknout **P-and-P** a potom V.MEM. (Beo4: Stiskněte tlačítko LIST a navigačními tlačítky nahoru nebo dolů otevřete nabídku **P-AND-P** a potom stiskněte **V.MEM**).

## Domácí kino

Pokud připojíte projektor, můžete televizor proměnit na domácí kino. Pokud přepnete do nastavení domácího kina, televizor přepne obraz z připojené obrazovky na obrazovku projektoru a aktivuje příslušné reproduktory.

#### Přepnutí na domácí kino

Pokud je připojen projektor, můžete v případě zvláštní příležitosti nebo promítání filmu použít dálkový ovladač a přesunout obraz z připojené obrazovky televizoru na plátno projektoru.

- > Stiskem tlačítka na dálkovém ovladači Beo6 otevřete nabídku Scene a potom stiskněte položku Cinema a otevřete obrazovku Cinema. (Beo4: Stiskněte tlačítko LIST a navigačními tlačítky nahoru nebo dolů otevřete na displeji Beo4 nabídku FORMAT).
- > Stiskem tlačítka Cinema přepínáte mezi režimem domácího kina a režimem standardního televizoru. (Beo4: Stiskněte tlačítko 0).
- > Stiskem tlačítka funkci ukončíte.
   (Beo4: Stiskněte tlačítko BACK).

# Nastavení automatického zapnutí nebo vypnutí televizoru

Televizor je vybaven integrovaným časovačem vypnutí, což znamená, že můžete nastavit vypnutí televizoru po uběhnutí určitého počtu minut.

Nechcete-li například zmeškat důležitý program, můžete televizor naprogramovat tak, aby se automaticky zapnul a vypnul pomocí funkce časovaného přehrávání a pohotovostního stavu.

Můžete zadat až šest nastavení časovačů a zobrazit na obrazovce seznam nastavení časovačů, která jste zadali. Nastavení časovačů v zobrazeném seznamu můžete upravovat či odstranit.

Je-li televizor pomocí kabelu Master Link propojen s audio či videosystémem Bang & Olufsen, funkce časovaného přehrávání či vypnutí lze používat také u tohoto systému.

Mají-li se nastavení časovače vykonávat správně, zkontrolujte, zda jsou vestavěné hodiny nastavené na správný čas. Další informace najdete <u>na straně 43</u>.

Televizor lze nastavit i na automatické přepnutí do pohotovostního režimu po určité době nečinnosti.

Pokud je k televizoru připojeno další zařízení, nastavte možnost POWER SAVING na OFF.

#### **Sleep Timer**

Televizor můžete nastavit tak, aby se po uplynutí určitého počtu minut automaticky vypnul.

Aktivace časovače vypnutí Sleep Timer pomocí dálkového ovladače Beo6 ...

> Opakovaným stiskem tlačítka Sleep vyberte počet minut nebo Off.

#### Aktivace časovače vypnutí Sleep Timer pomocí dálkového ovladače Beo4\*1 ...

- > Stiskněte tlačítko LIST a navigačními tlačítky nahoru nebo dolů otevřete na displeji Beo4 nabídku SLEEP.
- > Stiskem středového tlačítka vyberte požadovaný počet minut.

#### Deaktivace časovače vypnutí Sleep Timer ...

- > Stiskněte tlačítko LIST a navigačními tlačítky nahoru nebo dolů otevřete na displeji Beo4 nabídku SLEEP.
- > Opakovaným stiskem středového tlačítka zobrazte na displeji televizoru OFF.

#### Nastavení časovače vypnutí Sleep Timer pomocí nabídky ...

- > Otevřete nabídku TV SETUP a vyberte SLEEP TIMER.
- > Stiskem středového tlačítka otevřete nabídku SLEEP TIMER.
- > Stiskem středového tlačítka přepínáte mezi počty minut a vypnutím OFF.

\*Pokud máte dálkový ovladač Beo4 bez navigačního tlačítka, nabídka SLEEP nemusí být k dispozici.

#### **Play Timer**

Pokud televizor propojíte pomocí kabelu Master Link s audio či videozařízením Bang & Olufsen, můžete je prostřednictvím nabídky PLAY TIMER zahrnout nebo vyloučit z funkcí časovače přehrávání. Chcete-li například, aby se časované funkce vztahovaly pouze na televizor, nastavte časovač přehrávání PLAY TIMER televizoru na možnost ON a časovač přehrávání PLAY TIMER audiosystému na možnost OFF.

#### Zapnutí časovače přehrávání PLAY TIMER ...

- > Otevřete nabídku TV SETUP a vyberte PLAY TIMER.
- > Stiskem středového tlačítka otevřete nabídku PLAY TIMER a vyberte položku TIMER ON/OFF.
- > Stiskem středového tlačítka otevřete nabídku TIMER ON/OFF.
- > Navigačním tlačítkem vlevo nebo vpravo označte ON.
- > Stiskem středového tlačítka uložíte nastavení.

Další informace o programování časovačů a zapnutí/vypnutí časovače přehrávání PLAY TIMER pro připojené audio nebo videozařízení Bang & Olufsen najdete v příručce dodané se zařízením.

#### Časované přehrávání a časované vypnutí

Televizor můžete nastavit tak, aby se spouštěl a vypínal automaticky ve stejný čas a den v týdnu.

## Zadání nastavení časovaného přehrávání nebo časovaného vypnutí ...

- > Otevřete nabídku TV SETUP a vyberte PLAY TIMER.
- > Stiskem středového tlačítka otevřete nabídku PLAY TIMER a vyberte položku PLAY TIMER PROGRAMMING.
- > Stiskem středového tlačítka otevřete nabídku PLAY TIMER PROGRAMMING.
- > Navigační tlačítka nahoru nebo dolů slouží k posunu mezi položkami nabídky.
- > Zadejte údaje nebo navigačním tlačítkem vlevo a vpravo zobrazte své volby pro každou položku. Pokud je vybrána položka DAYS, jednou stiskněte navigační tlačítko vpravo pro procházení dnů; navigačním tlačítkem nahoru nebo dolů odstraníte vybraný den. Stiskem navigačního tlačítka vpravo se posunete na další den a stiskem navigačního tlačítka vlevo na předchozí den. Po zobrazení všech požadovaných dnů v týdnu stiskněte středové tlačítko pro potvrzení dnu(ů).
- > Po zadání požadovaných informací stiskem středového tlačítka uložíte provedená nastavení časovače.
- > Stiskem tlačítka BACK se vrátíte do předchozích nabídek. Stiskem a podržením tlačítka BACK nabídky ukončíte.

Naprogramování časovače televizoru v propojené místnosti je nutné provést prostřednictvím televizoru v hlavní místnosti.

#### Časované přehrávání a časované Zobrazení, úprava nebo odstranění časovače

Zobrazte seznam na obrazovce se zadaným nastavením. Nastavení časovačů v zobrazeném seznamu můžete upravit či odstranit.

#### Zobrazení, úprava či odstranění nastavení časovače ...

- > Otevřete nabídku TV SETUP a vyberte PLAY TIMER.
- > Stiskem středového tlačítka otevřete nabídku PLAY TIMER a vyberte položku PLAY TIMER INDEX.
- > Stiskem středového tlačítka zobrazíte seznam vašich nastavení časovače.
   První nastavení časovače v seznamu je již zvýrazněno.
- Navigačním tlačítkem nahoru nebo dolů přesuňte kurzor na nastavení časovače, který chcete upravit.
- > Chcete-li nastavení upravit, stiskněte středové tlačítko a postupujte způsobem popsaným v kapitole Časované přehrávání a časované přepnutí do pohotovostního režimu.
- > Chcete-li vybrané nastavení odstranit, stiskněte žluté tlačítko.
- > Pokud změníte své rozhodnutí, navigačním tlačítkem vlevo přesunete nastavení zpět na seznam. Můžete také stisknout a podržet tlačítko BACK a ukončit všechny nabídky.
- > Druhým stiskem žlutého tlačítka nastavení odstraníte.

#### TIMER PROGRAMMING

|                                  | TV                 |
|----------------------------------|--------------------|
| CHANNEL<br>CHANNEL<br>START TIME | 18 BBC<br>15·40    |
| STOP TIME<br>DAYS                | 16:40<br>M T F . S |

Nabídka PLAY TIMER PROGRAMMING

#### Zkratky dnů v týdnu:

- M ... Pondělí
- T... Úterý
- W ... Středa
- T... Čtvrtek
- F... Pátek
- S ... Sobota
- S ... Neděle

Jakmile naprogramujete časovač probuzení, televizor nemůže být součástí časovače přehrávání PLAY TIMER nebo časovače vypnutí, dokud časovač probuzení neproběhne nebo jej nevypnete.

#### Nastavení pohotovostního režimu

Televizor lze nastavit na přepnutí do pohotovostního režimu po určité době nečinnosti. Výchozím nastavením jsou 4 hodiny. Tato funkce platí pouze pro režim videa, nikoliv zvuku. Televizor lze přepnout i do úsporného režimu.

#### Nastavení pohotovostního režimu ...

- > Otevřete nabídku TV SETUP a vyberte OPTIONS.
- > Stiskem středového tlačítka otevřete nabídku OPTIONS a vyberte položku STANDBY SETTINGS. Stiskem středového tlačítka otevřete nabídku STANDBY SETTINGS a navigačním tlačítkem nahoru nebo dolů přepínáte mezi položkami AUTO STANDBY a POWER SAVING.
- > Navigačním tlačítkem vlevo nebo vpravo vyberte požadované nastavení.
- > Stiskem středového tlačítka uložíte nastavení.
- > Stiskem tlačítka BACK se vrátíte do předchozích nabídek. Stiskem a podržením tlačítka BACK nabídky ukončíte.

Je-li aktivní funkce AUTO STANDBY, na obrazovce televizoru se zobrazí zpráva, pokud byl televizor v nečinnosti po dobu nastavenou v nabídce. Bude-li televizor i nadále nečinný, přepne se do pohotovostního režimu.

Jestliže televizor po dobu 15 minut nezjistí žádný video signál, přepne se do pohotovostního režimu.

#### AUTO STANDBY

AFTER 1 HOUR AFTER 2 HOURS AFTER 4 HOURS OFF

#### Nabídka AUTO STANDBY.

| STANDBY SETTINGS |         |
|------------------|---------|
| AUTO STANDBY     | 4 HOURS |
| POWER SAVING     | OFF     |

#### Nabídka STANDBY SETTINGS.

Pokud nastavite POWER SAVING na ON, nesmí být připojen kabel Master Link a nemůžete zapnout televizor nebo jeho zdroje z propojené místnosti. Dále při funkci POWER SAVING nastavené na ON nemůžete aktivovat externí časovače přehrávání a ani nemůžete nahrávat na rekordér s pevným diskem Bang & Olufsen.

## Časovač probuzení Wake-up Timer

Televizor lze nastavit tak, aby vás ráno vzbudil.

Časovač probuzení Wake-up Timer je jednorázový časovač, který je aktivní po dobu jedné hodiny. Stejně jako budík se po provedení deaktivuje. To platí pouze pro televizor, který byl naprogramován.

Po provedení prvního nastavení časovače probuzení Wake-up Timer televizor při zadávání nového nastavení automaticky navrhne čas, který jste zadali při posledním nastavení.

Časovač probuzení Wake-up Timer lze samozřejmě znovu deaktivovat.

Jakmile naprogramujete časovač probuzení Wake-up Timer, televizor již nemůže být součástí běžného časovače přehrávání PLAY TIMER, dokud časovač probuzení neproběhne nebo jej nevypnete.

#### Zadání časovače probuzení Wake-up Timer

Musíte vybrat zdroj a číslo kanálu časovače probuzení Wake-up Timer a také počáteční čas.

#### Zadání nastavení časovače probuzení Wake-up Timer ...

- > Otevřete nabídku TV SETUP a vyberte PLAY TIMER.
- > Stiskem středového tlačítka otevřete nabídku PLAY TIMER a vyberte položku WAKE UP TIMER.
- > Stiskem středového tlačítka otevřete nabídku WAKE UP TIMER.
- > Navigační tlačítka nahoru nebo dolů slouží k posunu mezi položkami nabídky.
- Zadejte údaje nebo navigačním tlačítkem vlevo a vpravo zobrazte své volby pro každou položku.
- > Po zadání požadovaných informací stiskem středového tlačítka uložíte provedená nastavení časovače probuzení Wake-up Timer.
- > Stiskem tlačítka BACK se vrátíte do předchozích nabídek. Stiskem a podržením tlačítka BACK nabídky ukončíte.

#### WAKE UP TIMER

| SOURCE<br>CHANNEL GROUP | TV     |
|-------------------------|--------|
| CHANNEL                 | 21 BBC |
| START TIME              | 07:00  |
| ON/OFF                  | ON     |
|                         |        |

Nabídka WAKE UP TIMER.

#### Kontrola nebo odstranění časovače probuzení Wake-up Timer

Nastavení časovače probuzení Wake-up Timer můžete zobrazit na obrazovce a zkontrolovat nastavený čas nebo časovač probuzení vypnout nastavením na OFF.

#### Změna nastavení časovače probuzení Wake-up Timer nebo jeho odstranění ...

- > Otevřete nabídku TV SETUP a vyberte
   PLAY TIMER.
- > Stiskem středového tlačítka otevřete nabídku PLAY TIMER a vyberte položku WAKE UP TIMER.
- > Stiskem středového tlačítka otevřete nabídku WAKE UP TIMER.
- > Navigační tlačítka nahoru nebo dolů slouží k posunu mezi položkami nabídky.
- > Navigačním tlačítkem vlevo nebo vpravo upravte nastavení nebo zadejte nový čas. Pokud chcete odstranit časovač probuzení Wake-up Timer, změňte nastavení ON/OFF na hodnotu OFF.
- > Provedené změny uložíte stiskem středového tlačítka.
- > Stiskem tlačítka BACK se vrátíte do předchozích nabídek. Stiskem a podržením tlačítka BACK nabídky ukončíte.

#### TIMER SETUP

|                   | OFF   |
|-------------------|-------|
| TIMER PROGRAMMING |       |
| WAKE UP TIMER     | 07:00 |

Nabídka TIMER SETUP.

## Nastavení času a data

Hodiny televizoru zajišťují přesné vykonání funkcí, jako je časované zapnutí nebo vypnutí televizoru nebo časované nahrávání určitého programu na připojeném rekordéru Bang & Olufsen.

Nejjednodušší způsob nastavení hodin je synchronizace s teletextovou službou některého z naladěných kanálů prostřednictvím nabídky CLOCK. Zvolíte-li synchronizaci hodin, proběhne na základě teletextové služby aktuálně sledovaného kanálu. Není-li dostupná žádná teletextová služba, můžete hodiny nastavit ručně. Před provedením synchronizace hodin podle aktuálního kanálu ověřte, zda tento kanál nabízí teletextové služby ve vašem časovém pásmu.

- > Otevřete nabídku TV SETUP a vyberte OPTIONS.
- > Stiskem středového tlačítka otevřete nabídku OPTIONS a vyberte položku CLOCK.
- > Stiskem středového tlačítka otevřete nabídku CLOCK.
- > Navigační tlačítka nahoru nebo dolů slouží k posunu mezi položkami nabídky.
- > Navigačním tlačítkem vlevo nebo vpravo zobrazíte své volby pro každou položku. Ruční zadání času je nutné pouze v případě, kdy je položka SYNCHRONISE nastavena na možnost NO.
- > Stiskem středového tlačítka uložíte nastavení hodin a kalendáře, nebo …
- stiskem a podržením tlačítka BACK ukončíte všechny nabídky bez uložení.

Pokud se hodiny v den přechodu mezi zimním a letním časem automaticky neposunou, posuňte je tak, že vyberete kanál použitý při původní synchronizaci.

Pokud máte volitelný modul DVB, můžete synchronizovat hodiny s tímto modulem, pokud jej vyberete jako zdroj. Potom dvakrát stiskněte **Menu** a otevře se nabídka TV SETUP, kde postupujte podle kroků uvedených výše.

| CLOCK       |       |
|-------------|-------|
| TIME        | 20:00 |
| DATE        | 23    |
| MONTH       | APR   |
| YEAR        | 2009  |
| SYNCHRONISE | NO    |
|             |       |

Chcete-li na obrazovce zobrazit hodiny, na dálkovém ovladači Beo6 stiskněte **Clock**. Hodiny zmizí po deseti sekundách. (Beo4: Stiskněte tlačítko **LIST** a navigačními tlačítky nahoru nebo dolů otevřete nabídku **CLOCK** a potom stiskněte **středové** tlačítko).

#### Zkratky měsíců

| Jan | Leden    |
|-----|----------|
| Feb | Únor     |
| Mar | Březen   |
| Apr | Duben    |
| May | Květen   |
| Jun | Červen   |
| Jul | Červenec |
| Aug | Srpen    |
| Sep | Září     |
| Oct | Říjen    |
| Nov | Listopad |
| Dec | Prosinec |

## Systém ochrany kódem PIN

Smyslem kódu PIN je znemožnit normální užívání televizoru osobám, které kód PIN neznají. Aktivace systému ochrany kódem PIN není povinná.

Když se systém ochrany kódem PIN aktivuje a potom televizor odpojíte od síťového napájení asi na 15–30 minut, systém ochrany se zapne.

Po opětovném zapojení a zapnutí se televizor za čtyři minuty automaticky vypne. Zadáte-li kód PIN, televizor se vrátí do normálního režimu.

Poznámka: Pokud kód změníte více než pětkrát během tří hodin, nabídka PINCODE se znepřístupní na tři hodiny, pokud televizor nebude odpojen od síťového napájení. Odpojení televizoru od síťového napájení tříhodinový interval resetuje.

#### Aktivace systému ochrany kódem PIN

Pokud systém ochrany kódem PIN chcete deaktivovat, můžete tak učinit smazáním kódu PIN.

#### Aktivace systému ochrany kódem PIN ...

- > Otevřete nabídku TV SETUP.
- > Stiskněte dvakrát tlačítko 4 a potom STOP.
   Na obrazovce se zobrazí nabídka PINCODE.
- > Zadejte svůj čtyřčíselný kód.
- > Po zadání poslední číslice stiskněte středové tlačítko.
- > Zadejte kód znovu pro potvrzení a potom znovu stiskněte středové tlačítko. Nejsou-li oba zadané kódy stejné, obsah polí se vymaže a zadání kódu je nutné zopakovat.

#### Změna nebo odstranění kódu PIN ...

- > Otevřete nabídku TV SETUP.
- > Dvakrát stiskněte tlačítko 4 a potom STOP.
   Na obrazovce se zobrazí nabídka PINCODE.
- > Zadejte správný kód PIN a stiskněte středové tlačítko. Zvýrazní se položka DELETE PINCODE.
- > Chcete-li kód odstranit, stiskněte středové tlačítko.
- > Chcete-li kód změnit, navigačním tlačítkem dolů označte položku NEW PINCODE a potom stiskněte středové tlačítko. Zadejte nový kód a stiskněte středové tlačítko. Znovu zadejte nový kód pro potvrzení.

Pokud při zadávání kódu náhodně stisknete nesprávné tlačítko, stiskněte tlačítko **BACK**. Záznam se zruší a vstupní pole se vymažou.

#### PINCODE

PINCODE 0 CONFIRM PINCODE 0

#### PINCODE

DELETE PINCODE NEW PINCODE

#### Zadání kódu PIN

Odpojíte-li televizor z elektrické sítě na dobu delší než 15-30 minut, televizor vás vyzve po opětovném zapnutí k zadání kódu PIN. Systém pravděpodobně nebude možné okamžitě zapnout. Počkejte přibližně 30 sekund a zapnutí zopakujte.

DŮLEŽITÉ! Pokud jste vyzváni k zadání kódu PIN při prvním zapnutí televizoru, kontaktujte prodejce Bang & Olufsen.

Pokud byste kód PIN zapomněli nebo ztratili, kontaktujte prodejce Bang & Olufsen. Prodejce vám může poskytnou hlavní kód, který váš vlastní kód deaktivuje.

#### Zadání kódu PIN ...

- > Zadejte číslice kódu.
- > Po zadání poslední číslice stiskněte středové tlačítko.
- > Televizor se zapne.

Po pěti nesprávných pokusech se televizor na tři hodiny vypne – během této doby jej nelze používat.

#### Pokud jste PIN kód zapomněli ...

- > Obraťte se na prodejce Bang & Olufsen a požádejte jej o pětimístný hlavní kód.
- > Když vás televizor vyzve k zadání kódu PIN, stisknutím a podržením tlačítka 4 otevřete nabídku MASTERCODE.
- > Zadejte číslice kódu a stiskněte středové tlačítko, čímž deaktivujete vlastní kód a zapnete televizor.

Opakované použití systému ochrany kódem PIN ...

 Postupujte podle pokynů k aktivaci systému ochrany kódem PIN.

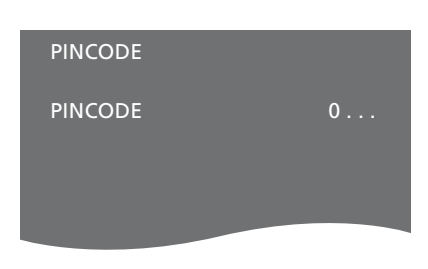

#### MASTERCODE

MASTERCODE

## Nastavení dálkového ovladače

Televizor musí být nastaven na použití s dálkovým ovladačem s nebo bez navigačního tlačítka.

Televizor nicméně můžete nastavit na ovládání bez navigačního tlačítka i tehdy, když váš dálkový ovladač má navigační tlačítko. Toto může být prospěšné tehdy, když máte systém BeoLink obsahující televizor bez nabídky REMOTE CONTROL.

Pokud nastavíte televizor na ovládání bez navigačního tlačítka a máte dálkový ovladač Beo4 s navigačním tlačítkem, musíte změnit i nastavení MODE ovladače Beo4. Další informace najdete v příručce ovladače Beo4 nebo se obraťte na prodejce Bang & Olufsen.

#### Nastavení dálkového ovladače

V nabídce REMOTE CONTROL nastavte, zda je váš dálkový ovladač vybaven navigačním tlačítkem, anebo nikoliv.

#### Nastavení dálkového ovladače ...

- > Otevřete nabídku TV SETUP a vyberte OPTIONS.
- > Stiskem středového tlačítka otevřete nabídku OPTIONS a vyberte položku REMOTE CONTROL.
- > Stiskem středového tlačítka otevřete nabídku REMOTE CONTROL.
- > Navigačním tlačítkem nahoru nebo dolů vyberte požadované nastavení.
- > Stiskem středového tlačítka uložíte nastavení.
- > Stiskem tlačítka BACK se vrátíte do předchozích nabídek. Stiskem a podržením tlačítka BACK nabídky ukončíte.

#### REMOTE CONTROL

NAVIGATION BUTTON NO NAVIGATION BUTTON

Více informací o ovládání nabídek různými typy dálkových ovladačů najdete <u>na straně 4</u>.

## Aktivace funkcí

Doplňkové funkce televizoru zpřístupníte v nabídce FEATURE ACTIVATION. Další informace o doplňkových funkcích vám sdělí prodejce Bang & Olufsen.

#### Klíč pro aktivaci funkcí

Zpřístupnění doplňkových funkcí vyžaduje zadání klíče pro aktivaci funkcí. Klíč pro aktivaci funkcí si můžete zakoupit u prodejce Bang & Olufsen. Klíč nelze deaktivovat.

#### Zadání aktivačního klíče ...

- > Otevřete nabídku TV SETUP a vyberte OPTIONS.
- > Stiskem středového tlačítka otevřete nabídku OPTIONS a vyberte položku FEATURE ACTIVATION.
- > Stiskem středového tlačítka otevřete nabídku FEATURE ACTIVATION.
- > Vyberte funkci, kterou chcete aktivovat, a stiskněte středové tlačítko.
- > Zadejte 12číselný kód. Nesprávně zadanou číslici lze vymazat stiskem navigačního tlačítka vlevo, všechny číslice lze vymazat stiskem tlačítka BACK.
- > Po zadání číslic stiskněte středové tlačítko pro potvrzení.

#### HDMI MATRIX

KEY

## **HDMI MATRIX**

Funkce HDMI MATRIX je doplňkovou funkcí, kterou lze zakoupit samostatně. Po zadání aktivačního klíče se v televizoru zpřístupní doplňkový software. Vlastní funkce HDMI Matrix je fyzický produkt, který umožňuje připojit k televizoru několik externích zdrojů a ovládat je dálkovým ovladačem Beo6. Další informace o doplňkových funkcích vám sdělí prodejce Bang & Olufsen.

#### Důležité informace

#### Zařízení HDMI MATRIX musí zapojit a nastavit prodejce Bang & Olufsen.

- Váš dálkový ovladač Beo6 musí být před použitím zařízení HDMI Matrix překonfigurován.
- Zařízení HDMI Matrix nelze ovládat dálkovým ovladačem Beo4.
- Do systému nelze zapojit více než jedno zařízení HDMI Matrix.
- Zařízení HDMI Matrix nelze nakonfigurovat na expandér HDMI.
- Nemůžete současně nakonfigurovat HDMI Matrix a zdrojové centrum.

#### Nastavení v nabídce HDMI MATRIX ...

V nabídce HDMI MATRIX můžete vybrat nastavení pro zařízení HDMI Matrix.

#### V nabídce CONNECTIONS ...

- > Vyberte skupinu konektorů, ke které jste připojili HDMI Matrix.
- > Vyberte pole HDMI MATRIX a nastavte jej na YES.
- > Zobrazí se pole INPUTS, kde můžete upřesnit počet zdrojů, které chcete připojit. Pole INPUTS nastavte na vyšší počet zdrojů, než jste připojili.
- > Vyberte HDMI konektor. Nemůžete vybrat NONE.
- > Stiskem středového tlačítka uložte výběr a otevřete nabídku HDMI MATRIX.
- > Vyberte připojený typ HDMI Matrix.
- > Stiskem středového tlačítka uložte nastavení a otevřete nabídku CONTROL.
- > Výběrem typu IR označte způsob, jakým je televizor připojen k zařízení HDMI Matrix.
- > Stiskem středového tlačítka uložíte nastavení.

Po uložení nastavení pro HDMI Matrix se zobrazí nabídka seznamu vstupů, abyste konfigurovali zdroje připojené k zařízení HDMI Matrix, <u>viz strana 49</u>.

| AV1            |        |
|----------------|--------|
| SOURCE         | V.AUX2 |
| HDMI MATRIX    | YES    |
| INPUTS         | 8      |
| AUTO SELECTION | NO     |
| TIMER RECORDER | NO     |
| HDMI           | А      |
| SOUND INPUT    | HDMI   |

Pokud později deaktivujete uloženou konfiguraci zařízení HDMI Matrix nastavením položky HDMI MATRIX na NO, vaše nastavení zůstanou uložena. To znamená, že pokud tuto položku později nastavíte na YES, všechna vaše nastavení se znovu objeví.

Když aktivujete zařízení HDMI Matrix, automaticky se zaregistruje jako V.AUX2, a to i přesto, že jako V.AUX2 bude již zaregistrován jiný zdroj. Tento zdroj se poté musí zaregistrovat k jinému názvu zdroje.

#### Přidání zdrojů do nastavení ...

Zdroje připojené k zařízení HDMI Matrix musí být registrovány v televizoru.

#### Konfigurace vstupů ...

- > Postupně nakonfigurujte každý vstup.
- > Pojmenujte každý vstup podle pokynů na obrazovce. Pokud vstup nepojmenujete, použije se název z vybraného seznamu periferních řídicích jednotek (PUC).
- > Vyberte zdroj PUC pro daný vstup. Zdroje jsou rozděleny do čtyř kategorií: SET-TOP BOX, DVD PLAYER/RECORDER, VIDEO RECORDER a OTHER.
- Po uložení nastavení vstupu můžete nakonfigurovat další vstup. Takto pokračujte, dokud nebudou nakonfigurovány všechny vstupy.
- > Stiskem zeleného tlačítka se vrátíte do nabídky CONNECTIONS.

| HDMI MATRIX |      |
|-------------|------|
|             |      |
| INPUT 1     | NONE |
| INPUT 2     | NONE |
| INPUT 3     | NONE |
| INPUT 4     | NONE |
| INPUT 5     | NONE |
| INPUT 6     | NONE |
| INPUT 7     | NONE |
| INPUT 8     | NONE |
|             |      |

## Teletext

Každodenní používání teletextu je popsáno v rychlém průvodci, nicméně pro rychlé zpřístupnění si můžete uložit své oblíbené teletextové stránky.

#### Uložení oblíbených stránek teletextu

Každý kanál má k dispozici devět stránek MEMO pro teletextovou službu.

#### Vytvoření stránky MEMO ...

- > Otevřete stránku, kterou často prohlížíte.
- > Navigačním tlačítkem vlevo nebo vpravo přesuňte kurzor po nabídkové liště až na položku SETUP a stiskněte středové tlačítko. Objeví se devět očíslovaných míst pro uložení stránek MEMO. První z nich je zvýrazněné.
- > Stiskem středového tlačítka uložíte aktuální stránku. Kurzor se přesune na další dostupné místo MEMO.
- Pro volbu další teletextové stránky, kterou si přejete uložit, použijte číselná tlačítka na dálkovém ovladači.
- > Opakujte tento postup pro každou stránku, kterou chcete uložit.
- > Chcete-li ukončit nastavení MEMO, přesuňte kurzor na položku BACK v nabídce teletextu a stiskněte středové tlačítko.
- > Stiskem tlačítka BACK teletext ukončíte.

#### Každodenní používání stránek MEMO

V některých případech může být potřebné rychlé zobrazení stránek MEMO teletextu, například chcete-li si před odjezdem do práce prostřednictvím teletextové služby přečíst hlášení o dopravní situaci.

#### Zobrazení stránek MEMO ...

- > Stiskem tlačítka Text zobrazte teletext.
- > Stiskem tlačítek ◀ nebo ▶ procházíte mezi stránkami MEMO.
- > Stiskem tlačítka BACK teletext ukončíte.

#### Odstranění stránky MEMO ...

- Navigačním tlačítkem vlevo nebo vpravo přesuňte kurzor na položku SETUP a stiskněte středové tlačítko.
- > Přesuňte kurzor na stránku MEMO, kterou chcete odstranit, a stiskněte žluté tlačítko.
- > Pro potvrzení stiskněte žluté tlačítko ještě jednou.

#### Zobrazení titulků teletextu pro program ...

Pokud chcete, aby se teletextové titulky u jednotlivých kanálů objevovaly automaticky, uložte stránku s teletextovými titulky jako MEMO stránku 9.

Když vyberete kanál DVB, musíte zapnout teletext a nechat jej aktivovat titulky. Pokud jste uložili jiné stránky MEMO, stránka s teletextovými titulky by se měla uložit jako stránka MEMO 1.

Je-li váš televizor propojený s jiným televizorem pomocí kabelu Master Link, uložené stránky MEMO se mezi televizory nesdílejí. MEMO stránky je nutné v každém z propojených televizorů uložit ručně.

## Ovládání jiných zařízení pomocí ovladačů Beo6 nebo Beo4

Integrovaná periferní řídicí jednotka (Peripheral Unit Controller) plní funkci překladače mezi připojeným videozařízením, například set-top boxem, videorekordérem nebo přehrávačem DVD a dálkovým ovladačem Bang & Olufsen.

Přístup k funkcím nabízeným zařízeními od jiných výrobců než Bang & Olufsen můžete získat pomocí dálkového ovladače Bang & Olufsen.

Když zařízení zapnete, funkce se zpřístupní na displeji Beo6 nebo prostřednictvím překryvné nabídky na televizní obrazovce, pokud používáte dálkový ovladač Beo4.

Pokyny pro různé funkce nabízené zařízením naleznete v uživatelské příručce k danému výrobku.

Některé funkce televizoru nemusí být dostupné, pokud je připojeno zařízení jiného výrobce než Bang & Olufsen. Společnost Bang & Olufsen nepodporuje všechna připojená zařízení. Další informace o podporovaných zařízeních vám sdělí prodejce Bang & Olufsen.

#### Použití dálkového ovladače Beo6

Hlavní funkce vašich zařízení lze ovládat pomocí dálkového ovladače Beo6. Dálkový ovladač Beo6 nemusí podporovat všechny funkce. Dostupné služby a funkce jsou zobrazeny na displeji ovladače Beo6 při aktivaci zařízení.

- > Stiskněte tlačítko zdroje, například DTV, a zapněte připojené zařízení.
- > Na displeji ovladače Beo6 stiskněte tlačítko, které aktivuje požadovanou funkci.

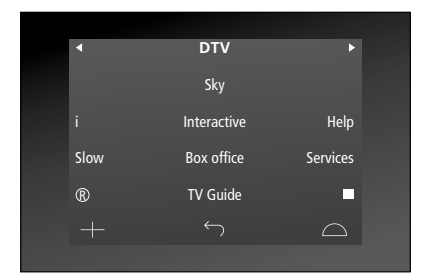

Příklady displeje ovladače Beo6 používaného pro ovládání set-top boxu.

#### Použití nabídek zařízení

Jakmile aktivujete připojené zařízení, můžete ovládat nabídky pomocí dálkového ovladače.

Když jsou zobrazeny nabídky zařízení ...

- > Navigační tlačítka nahoru, dolů, vlevo a vpravo slouží k pohybu v nabídkách.
- > Stiskem středového tlačítka vyberete a aktivujete funkci.
- > Stiskem tlačítka BACK ukončíte nabídky nebo se vrátíte do předchozí nabídky.
- > Stiskem + a číselných tlačítek zadáváte údaje do nabídek nebo služeb. (Beo4: Použijte číselná tlačítka.)
- > Barevná tlačítka používejte podle označení v nabídkách připojeného zařízení.
- > Stiskem tlačítka BACK se vrátíte do předchozích nabídek. Stiskem a podržením tlačítka BACK nabídky ukončíte.

Je-li připojené zařízení vybráno jako zdroj, zobrazíte hlavní nabídku televizoru dvojím stisknutím tlačítka **Menu**.

#### Použití dálkového ovladače Beo4

Pokud vlastníte dálkový ovladač Beo4. některé funkce isou přístupné přímo prostřednictvím ovladače Beo4, když zařízení zapnete. Další funkce isou k dispozici prostřednictvím nabídky na televizní obrazovce. V této nabídce můžete vidět, která tlačítka ovladače Beo4 aktivují specifické služby nebo funkce.

U prodejce Bang & Olufsen je k dispozici přehled funkcí vysvětlující ovládání připojených zařízení pomocí dálkového ovladače Beo4.

- > Stiskněte tlačítko zdroje, například V.MEM. > Stiskněte tlačítko MENU a pomocí a zapněte připojené zařízení.
- > Stisknutím tlačítka **MENU** aktivuite systém překryvné nabídky.
- > Stiskněte číselné tlačítko, které aktivuje požadovanou funkci, nebo aktivujte funkci stisknutím některého z barevných tlačítek.

Překryvnou nabídku zařízení připojeného k televizoru v hlavní místnosti nelze zobrazit na obrazovce televizoru v propojené místnosti. Avšak přístup k různým funkcím získáte tehdy, když stisknete tlačítko LIST, navigačním tlačítkem nahoru nebo dolů otevřete nabídku SHIFT a potom vyberete číslo nebo barvu.

#### Přímé ovládání pomocí dálkového ovladače Beo4

Pokud víte, která tlačítka ovladače Beo4 aktivují příslušné funkce, můžete požadovanou funkci aktivovat bez otevření překryvné nabídky.

#### Když je zařízení zapnuté ...

- > Aktivuite funkci stisknutím některého z barevných tlačítek.
- > Stiskem a podržením **středového** tlačítka otevřete na obrazovce nabídku programového průvodce (Program Guide) nebo položku Now/Next, pokud používáte zařízení podporující tyto funkce.
- číselných tlačítek aktivujte požadované funkce.
- > Pro přepínání kanálů použiite tlačítka ▲ a ▼.\*
- > Pro převíjení zpět a vpřed (např. záznamů) použijte tlačítka ◀ a ▶.\*

\*Tato funkce není k dispozici u dálkového ovladače Beo4 bez navigačního tlačítka.

U některých připojených zařízení musíte stisknout tlačítko LIST, navigačním tlačítkem nahoru nebo dolů otevřít nabídku SHIFT a stisknout 9 pro zapnutí nebo vypnutí zařízení, u jiných zase musíte stisknout PLAY a potom 0.

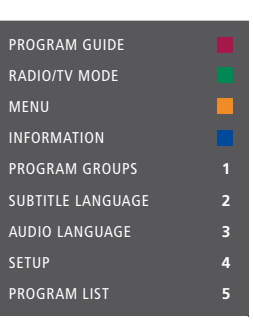

Příklad překrvvné nabídky. Tlačítka dálkového ovladače Beo4 isou zobrazena vpravo v nabídce a jimi ovládané funkce pak vlevo. Nabídka může také uvádět tlačítka na dálkovém ovladači, který byl dodán k připojenému zařízení.

#### Přehrávání na videorekordéru nebo přehrávači DVD

Zařízení můžete zapnout, spustit a zastavit přehrávání a vyhledávat směrem dopředu nebo dozadu pomocí svého dálkového ovladače. Pomocí ovládacího panelu na zařízení vysuňte videokazetu nebo disk DVD.

- > Stiskem DVD zapnete přehrávač DVD a spustíte přehrávání.
- > Stiskem ◀ nebo ➡ spustíte vyhledávání dozadu nebo dopředu.
- > Stiskem STOP pozastavíte přehrávání.
- > Stiskem PLAY obnovíte přehrávání, nebo …
- > … stiskem STOP přehrávání zcela zastavíte.
- > Stiskem přepnete televizor do pohotovostního režimu.

Pokud je zařízení vybaveno funkcí automatického přepnutí do pohotovostního režimu, která po uplynutí určité doby ve stavu pozastavení nebo zastavení přehrávání zařízení vypne, můžete zařízení znovu zapnout stiskem tlačítka jiného zdroje na dálkovém ovladači, například TV, a potom V.MEM nebo DVD.

## Okamžité nahrávání na videorekordér

Můžete začít okamžitě nahrávat program z libovolného zdroje nebo kanálu. V průběhu nahrávání můžete sledovat nahrávaný program, vybrat jiný zdroj nebo přepnout televizor do pohotovostního režimu - nahrávání bude pokračovat.

- > Stiskněte Record, abyste mohli začít nahrávat. (Beo4: Stiskněte tlačítko LIST a navigačními tlačítky nahoru nebo dolů otevřete nabídku RECORD a potom stiskněte středové tlačítko).
- > Znovu stiskněte Record a spustí se nahrávání právě vysílaného programu. (Beo4: Znovu stiskněte středové tlačítko).
- > Během aktivace funkce nahrávání v televizoru se na obrazovce krátce zobrazí zpráva RECORD.
- > Během nahrávání můžete stiskem tlačítka
   DTV přepnout na jiný než nahrávaný zdroj,
   nebo ...
- stiskem tlačítka přepnout televizor do pohotovostního režimu, přičemž nahrávání bude pokračovat.

#### Návrat k nahrávání ...

- > Stiskněte VMEM pro přepnutí na videorekordér.
- > Dvakrát stiskněte STOP pro ukončení nahrávání.

Chcete-li zajistit úspěšné nahrávání, videorekordér musí být nastaven na správný vstup. Pokud se pokusíte přepnout na jiný zdroj TV v průběhu nahrávání, na obrazovce zobrazí zpráva RECORD.

#### O video nahrávkách ...

Časované nahrávání musí být buď přednastaveno na obrazovce pomocí průvodce dostupného se zdrojem, ze kterého chcete nahrávat, nebo pomocí vlastní nabídky videorekordéru. V druhém případě musíte použít vlastní dálkový ovladač videorekordéru. Funkce Zámek nahrávání může pomoci zajistit, aby byl signál mezi zdrojem a videorekordérem dostupný při aktivaci časovaného nahrávání.

Chcete-li nahrávat na druhý videorekordér připojený ke konektoru AV2, stiskněte Record2 na dálkovém ovladači Beo6. (Beo4: Stiskněte tlačítko LIST a navigačními tlačítky nahoru nebo dolů otevřete na displeji Beo4 nabídku RECORD2, potom dvakrát stiskněte GO). Chcete-li zastavit nahrávání, stiskněte tlačítko Record2 a potom dvakrát STOP. (Beo4: Stiskněte tlačítko LIST a navigačními tlačítky nahoru nebo dolů otevřete na displeji Beo4 nabídku RECORD2, potom stiskněte GO a dvakrát STOP).

#### Nahrávání z tuneru videorekordéru

Kanály, které chcete nahrávat, musí být uloženy v tuneru videorekordéru a rovněž v televizním tuneru. Nahrávání je řízeno videorekordérem. Další informace o nahrávání naleznete v příručce videorekordéru.

- > Stiskněte VMEM pro přepnutí na videorekordér.
- > Chcete-li videorekordér zastavit, dvakrát stiskněte STOP.
- > Stiskněte Record, abyste mohli začít nahrávat. (Beo4: Stiskněte tlačítko LIST a navigačními tlačítky nahoru nebo dolů otevřete nabídku RECORD a potom stiskněte středové tlačítko).
- > Stiskněte Record pro spuštění nahrávání.
   Na obrazovce se zobrazí zpráva RECORD.
   (Beo4: Znovu stiskněte středové tlačítko).

#### V průběhu nahrávání můžete ...

- stiskem přepnout televizor do pohotovostního režimu. Nahrávání pokračuje.
- > Stiskem VMEM přejít zpět k nahrávání.
- > Dvojím stiskem STOP zastavit nahrávání.

Aby se nahrávání mohlo uskutečnit, nezapomeňte správně nastavit volič vstupu na videorekordéru.

## Připojení a ovládání audiosystému

Zapojíte-li do televizoru kompatibilní audiosystém Bang & Olufsen pomocí kabelu Master Link, můžete využívat výhod integrovaného audio a videosystému.

Takto můžete disk CD v audiosystému přehrávat prostřednictvím reproduktorů zapojených do televizoru, případně můžete přepnout na televizní program a zvuk směrovat do reproduktorů audiosystému.

AV systém lze umístit společně do jedné místnosti nebo můžete televizor umístit do jedné místnosti a audiosystém se soupravou reproduktorů do další místnosti.

Pokud chcete připojit svůj audio/ video systém pomocí kabelu Master Link, musíte možnost POWER SAVING nastavit na OFF, <u>viz strana 40</u>.

Ne všechny audiosystémy Bang & Olufsen integraci s televizorem podporují.

#### Připojení audiosystému k televizoru

Pomocí kabelu BeoLink propojte konektory označené MASTER LINK na televizoru a audiosystému.

#### Programování nastavení AV pomocí ovladače Beo6

V případě že je televizor nastaven jako systém AV, je třeba nastavit správnou možnost Option pomocí dálkového ovladače Beo6. Přepněte celý systém nejprve do pohotovostního režimu.

## Nastavení položky Option pro televizor ...

- > Postavte se před televizor.
- Při stisknutém tlačítku stiskněte středové tlačítko a otevřete nabídku SETUP na ovladači Beo6.
- > Uvolněte obě tlačítka.
- > Stiskem Option Pgm otevřete nabídku Option Programming na ovladači Beo6.
- > Stiskněte tlačítko odpovídající zóně, ve které je televizor umístěn, například Tv Area.

#### Nastavení položky Option pro audiosystém ...

- > Postavte se před audiosystém.
- Při stisknutém tlačítku stiskněte
   středové tlačítko a otevřete nabídku
   SETUP na ovladači Beo6.
- > Uvolněte obě tlačítka.
- > Stiskem Option Pgm otevřete nabídku
   Option Programming na ovladači Beo6.
- > Stiskněte tlačítko odpovídající zóně, ve které je audiosystém umístěn, například Audio Area.

Pokud přesunete produkty z propojené místnosti do jiné, nezapomeňte překonfigurovat dálkový ovladač Beo6, s čímž vám pomůže prodejce Bang & Olufsen.

#### Programování nastavení AV pomocí Beo4

Televizní přijímač připojený do systému AV můžete nastavit pro správnou možnost Option pomocí ovladače Beo4. Přepněte celý systém nejprve do pohotovostního režimu.

## Nastavení položky Option pro televizor ...

- > Na dálkovém ovladači Beo4 stiskněte tlačítko • a současně stiskněte tlačítko LIST.
- > Uvolněte obě tlačítka.
- > Navigačním tlačítkem nahoru nebo dolů zobrazte na displeji dálkového ovladače Beo4 položku OPTION? a stiskněte středové tlačítko.
- > Navigačním tlačítkem nahoru nebo dolů zobrazte na displeji dálkového ovladače Beo4 položku V.OPT a zadejte příslušné číslo (1, 2, 4, 5 nebo 6).

#### Nastavení položky Option pro audiosystém ...

- > Na dálkovém ovladači Beo4 stiskněte tlačítko • a současně stiskněte tlačítko LIST.
- > Uvolněte obě tlačítka.
- > Navigačním tlačítkem nahoru nebo dolů zobrazte na displeji dálkového ovladače Beo4 položku OPTION? a stiskněte středové tlačítko.
- > Navigačním tlačítkem nahoru nebo dolů zobrazte na displeji dálkového ovladače Beo4 položku A.OPT a zadejte příslušné číslo (0, 1, 2,Snnb4,Snnb5 nebo 6).

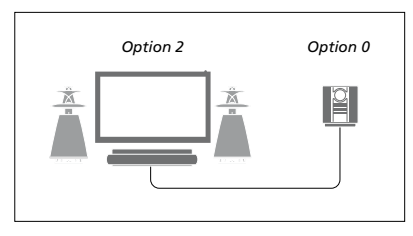

Pokud jsou televizor a audiosystém nastaveny v jedné místnosti a všechny reproduktory jsou připojeny k televizoru, nastavte televizor na Option 2 a audiosystém na Option 0.

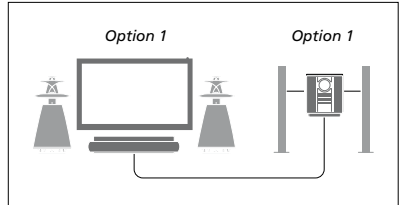

Pokud jsou televizor (bez dalších reproduktorů nebo s nimi) a audiosystém (s připojenou sadou reproduktorů) nastaveny v jedné místnosti, nastavte televizor na Option 1 a audiosystém na Option 1.

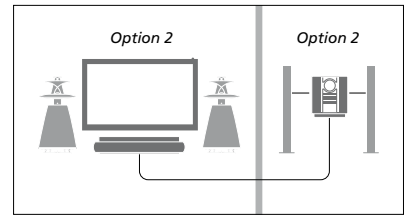

Pokud je audiosystém nastaven v jedné místnosti a televizor (bez dalších reproduktorů nebo s nimi) v jiné, nastavte televizor na Option 2 a audiosystém na Option 2.

Informace o možnostech Option 4, 5 a 6 naleznete <u>na stranách 60 a 62</u>. Další informace vám sdělí prodejce.

#### Používání audio/videosystému

Při integraci audiosystému do televizoru můžete vybrat reproduktory, které více vyhovují aktuálnímu audio či videoprogramu. Prostřednictvím audiosystému také můžete nahrávat zvuk z videa.

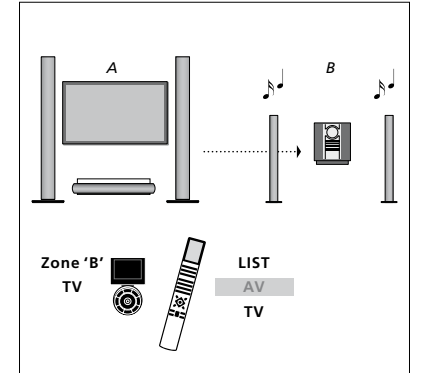

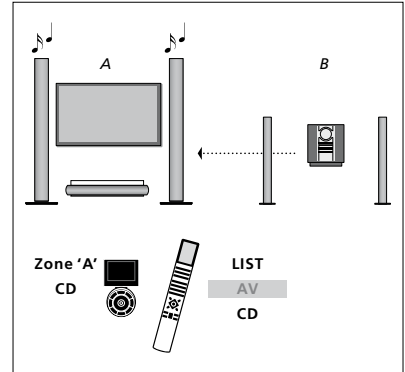

Chcete-li přehrávat zvuk z televizního zdroje prostřednictvím reproduktorů audiosystému, aniž byste zapínali obrazovku, vyberte zónu reproduktorů audiosystému na dálkovém ovladači Beo6 a potom stiskněte tlačítko zdroje, v tomto případě TV. (Beo4: Stiskněte tlačítko LIST, navigačním tlačítkem nahoru nebo dolů zobrazte na displeji dálkového ovladače Beo4 položku AV a stiskněte TV). Vlevo jsou zobrazeny pokyny pro ovladač Beo6, vpravo pokyny pro Beo4. Chcete-li přehrávat zvuk prostřednictvím reproduktorů zapojených do televizoru, vyberte na ovladači Beo6 zónu pro reproduktory připojené k televizoru a potom stiskněte tlačítko příslušného zdroje, například CD. (Beo4: Stiskněte tlačítko LIST, navigačním tlačítkem nahoru nebo dolů zobrazte na displeji dálkového ovladače Beo4 položku AV a stiskněte CD). Vlevo jsou zobrazeny pokyny pro ovladač Beo6, vpravo pokyny pro Beo4.

## Přenos zvuku a obrazu prostřednictvím technologie BeoLink

Systém BeoLink umožňuje přenos obrazu i zvuku do dalších místností v domě.

Je například možné propojit televizor s dalším videosystémem nebo soupravou reproduktorů v obývacím pokoji a umožnit tak přenos obrazu či zvuku do dalších místností.

Je-li nainstalován přenosový systém BeoLink, můžete televizor využívat jak v hlavní (např. obývací pokoj), tak i v propojené místnosti (např. pracovna nebo ložnice).

Za určitých podmínek je nutné zadat nastavení modulátoru.

#### Propojení

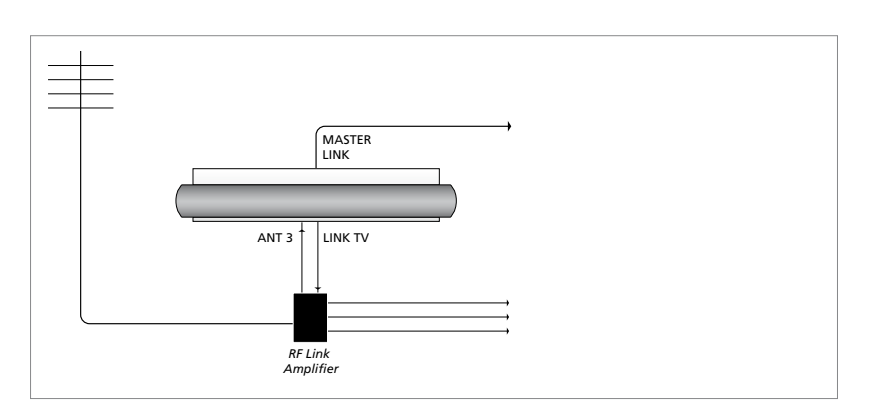

Televizor v hlavní místnosti je nutné k systému v propojené místnosti připojit pomocí kabelu Master Link:

- > Zapojte kabel Master Link do konektoru televizoru označeného MASTER LINK.
- > Chcete-li přenášet také videosignál, zapojte standardní anténní kabel do zásuvky LINK TV na televizoru. Potom veďte anténní kabel do zesilovače rádiové frekvence a kabel Master Link do propojené místnosti. Postupujte podle pokynů dodaných pro zařízení v propojené místnosti.

Pokud je audiosystém již připojen ke konektoru Master Link a chcete připojit další zařízení, musíte kabel Master Link rozdělit na dva a spojit jej s kabelem z propojené místnosti pomocí speciální spojovací krabice. Požádejte o pomoc prodejce Bang & Olufsen.

Z televizoru hlavní místnosti nelze rozvádět signály HDMI, VGA a Y – Pb – Pr do systému v propojené místnosti.

Pokud nastavíte POWER SAVING na ON, nemůžete zapnout televizor nebo jeho zdroje z propojené místnosti. V tomto případě rovněž nesmí být připojen kabel Master Link.

#### Systémový modulátor

Máte-li v propojené místnosti nainstalován audiosystém, například BeoLink Active/Passive, a ve stejné místnosti chcete nainstalovat nepropojitelný televizor, musí být systémový modulátor nastaven na možnost ON. Výchozí nastavení je AUTO, které se musí použít v případě použití propojitelného televizoru Bang & Olufsen.

#### Zapnutí systémového modulátoru ...

- > Otevřete nabídku TV SETUP a vyberte OPTIONS.
- > Stiskem středového tlačítka otevřete nabídku OPTIONS a vyberte položku CONNECTIONS.
- > Stiskem středového tlačítka otevřete nabídku CONNECTIONS a vyberte položku LINK.
- > Stiskem středového tlačítka otevřete nabídku LINK a vyberte položku MODULATOR.
- > Navigačním tlačítkem vlevo nebo vpravo označte ON.
- > Stiskem středového tlačítka uložíte nastavení, nebo …
- > ... stiskem a podržením tlačítka BACK ukončíte nabídky bez uložení.

#### Propojovací frekvence

Pokud například v dané oblasti vysílá televizní kanál na stejném kmitočtu, jaký používá výrobní nastavení pro systém BeoLink (599 MHz), je nutné přeladit systémový modulátor na nepoužívaný kmitočet. Po změně propojovací frekvence v systému hlavní místnosti zkontrolujte, zda odpovídá také propojovací frekvence v televizoru propojené místnosti.

#### Změna propojovací frekvence ...

- > Otevřete nabídku TV SETUP a vyberte OPTIONS.
- > Stiskem středového tlačítka otevřete nabídku OPTIONS a vyberte položku CONNECTIONS.
- > Stiskem středového tlačítka otevřete nabídku CONNECTIONS a vyberte položku LINK.
- > Stiskem středového tlačítka otevřete nabídku LINK a vyberte položku FREQUENCY.
- Navigačním tlačítkem vlevo nebo vpravo najděte nepoužívanou frekvenci.
- > Stiskem středového tlačítka uložíte nastavení, nebo …
- > ... stiskem a podržením tlačítka BACK ukončíte nabídky bez uložení.

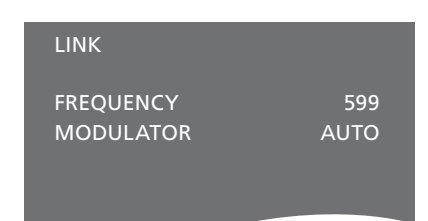

Nabídka LINK.

Při ladění propojovací frekvence v propojené místnosti se zobrazí testovací obrázek. Nabídka FINE TUNE je k dispozici pouze v nastavení propojené místnosti/Option 4.

## Televizor v propojené místnosti

Pokud máte doma nainstalován systém BeoLink a umístíte do propojené místnosti televizor, můžete prostřednictvím televizoru ovládat systémy zapojené v hlavní místnosti.

Při zapojování televizoru v propojené místnosti je třeba postupovat podle následujících pokynů:

- 1 Připojte televizor v propojené místnosti k síťovému napájení
- Pomocí dálkového ovladače
   naprogramujte televizor
   v propojené místnosti na správnou
   možnost Option
- 3 Odpojte televizor v propojené místnosti od síťového napájení
- 4 Proveď te příslušná propojení
- 5 Připojte televizor v propojené místnosti k síťovému napájení.

#### Nastavení Option

Pro správnou funkci celého systému je nezbytné, aby byla pro televizor v propojené místnosti před připojením k televizoru v hlavní místnosti nastavena správná možnost z nabídky Option!

#### V případě ovladače Beo6 ...

- Postavte se před televizor v propojené místnosti.
- Při stisknutém tlačítku stiskněte středové tlačítko a otevřete nabídku SETUP na ovladači Beo6.
- > Uvolněte obě tlačítka.
- > Stiskem Option Pgm otevřete nabídku Option Programming na ovladači Beo6.
- > Stiskněte tlačítko odpovídající zóně, ve které je televizor umístěn.

#### V případě Beo4 ...

- > Stiskněte tlačítko a současně stiskněte tlačítko LIST na dálkovém ovladači Beo4.
- > Uvolněte obě tlačítka.
- > Navigačním tlačítkem nahoru nebo dolů zobrazte na displeji dálkového ovladače Beo4 položku OPTION? a stiskněte středové tlačítko.
- > Navigačním tlačítkem nahoru nebo dolů zobrazte na displeji dálkového ovladače Beo4 položku V.OPT a stiskněte 6\*.

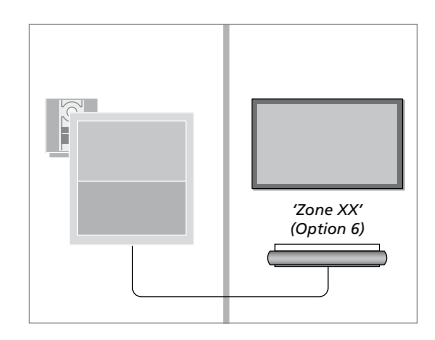

\*Připojujete-li televizor do propojené místnosti, ve které jsou již zapojené další systémy (například reproduktory), musíte televizor nastavit na Option 5.

#### Ovládání propojené místnosti

Z propojené místnosti můžete ovládat všechny zapojené systémy pomocí dálkového ovladače.

#### Použití zdroje pouze z jedné místnosti ...

- > Stiskněte tlačítko požadovaného zdroje, jako například RADIO.
- > Ovládejte vybraný zdroj obvyklým způsobem.

#### Použití zdroje umístěného v hlavní místnosti – zdroj tohoto typu je přítomen v obou místnostech …

- > Stiskněte tlačítko Link a otevřete zobrazení zdroje. (Beo4: Stiskněte tlačítko LIST a navigačními tlačítky nahoru nebo dolů otevřete na displeji Beo4 nabídku LINK).
- > Stiskněte tlačítko požadovaného zdroje, jako například TV.
- > Ovládejte zdroj obvyklým způsobem.

#### Použití zdroje umístěného v propojovací místnosti – zdroj tohoto typu je přítomen v obou místnostech ...

- > Stiskněte tlačítko požadovaného zdroje, jako například TV.
- > Ovládejte zdroj obvyklým způsobem.

#### Přehrávání stereofonního zvuku v propojené místnosti ...

Zvuk vysílaný ze zdroje videa v hlavní místnosti (např. set-top box) do propojené místnosti je většinou přenášen v monofonní podobě. Můžete však vybrat přenos stereofonního zvuku:

- > Stiskem tlačítka TV zapněte televizor.
- > Stiskněte tlačítko AV a otevřete zobrazení zdroje. (Beo4: Stiskněte tlačítko LIST a navigačními tlačítky nahoru nebo dolů otevřete na displeji Beo4 nabídku AV).
- > Stisknutím například tlačítka DTV zapněte set-top box připojený k televizoru v hlavní místnosti.

Dokud tato funkce bude aktivní, vysílání dalších zdrojů z hlavní místnosti do jiných systémů propojené místnosti není možné.

Zvuk v hlavní místnosti a v propojené místnosti někdy není synchronizován. V některých případech můžete synchronizovat zvuk výběrem zdroje, stiskem AV a znovu výběrem zdroje. (Beo4: Vyberte zdroj, stiskněte tlačítko LIST, navigačním tlačítkem nahoru nebo dolů zobrazte na displeji dálkového ovladače Beo4 položku AV a znovu vyberte zdroj).

Pokud v hlavní místnosti přepnete na jiný zdroj, hlasitost zvuku se může změnit.

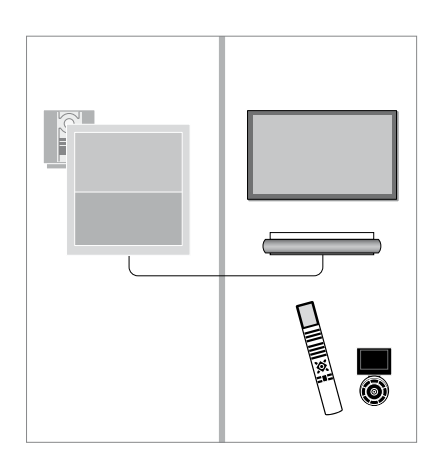

## Dva televizory v jedné místnosti

Pokud umístíte televizor do místnosti, kde již jeden televizor Bang & Olufsen máte, a příkazy dálkového ovladače mohou být přijímány oběma televizory, musíte změnit nastavení možností Option televizoru. To zabrání současné aktivaci obou televizorů.

Při nastavování možnosti Option odpojte ze síťového napájení televizor, který nechcete programovat. Takto zajistíte, že nastavení Option bude platit pouze pro požadovaný televizor.

#### Jeden dálkový ovladač pro oba televizory

Aby váš televizor fungoval správně, je nezbytné u něj správně nastavit položku Option, <u>viz strana 60</u>. Pokud máte ovladač Beo4, musíte nastavit televizor na Option 4, a pokud máte ovladač Beo6, musíte nastavit televizor na správnou zónu\*.

#### Beo4 – Ovládání televizoru při nastavení Option 4 …

Normálně můžete aktivovat zdroj, jako například TV, pouhým stisknutím příslušného tlačítka na dálkovém ovladači. Pokud však nastavíte svůj televizor na možnost Option 4, musíte provést následující (v případě Beo4):

- > Stiskněte tlačítko LIST a navigačními tlačítky nahoru nebo dolů otevřete na displeji Beo4 nabídku LINK.
- > Stiskněte tlačítko zdroje, jako například TV.

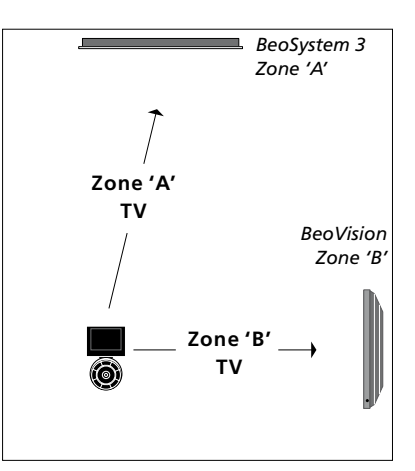

Ovládání pomocí ovladače Beo6. \*POZNÁMKA! Další informace o výběru zóny vám poskytne prodejce Bang & Olufsen.

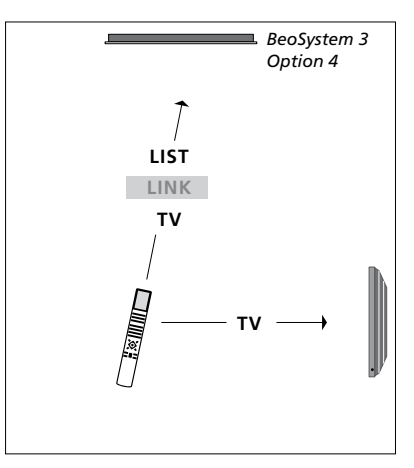

Ovládání pomocí ovladače Beo4.